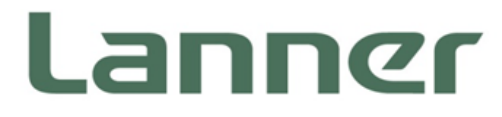

# Network Appliance Platform

Hardware Platforms for Network Computing

# NCA-4112 User Manual

Version: 1.0 Date of Release:2020-10-28

# About this Document

This manual describes the overview of the various functionalities of this product and the information you need to get it ready for operation. It is intended for those who are:

- responsible for installing, administering and troubleshooting this system or information technology professionals.
- assumed to be qualified in the servicing of computer equipment, such as professional system integrators, or service personnel and technicians.

The latest version of this document can be found on Lanner's official website, available either through the product page or through the <u>Lanner Download Center</u> page with a login account and password.

# **Conventions & Icons**

This document utilizes different font types and icons in order to make selected text more transparent and explicable to users. This document contains the following conventions:

#### **Font Conventions**

| Example           | Convention                         | Usage                                     |  |
|-------------------|------------------------------------|-------------------------------------------|--|
| intables E        | Managanaga shadad                  | A command to be entered at a shell        |  |
| iptables -r       | Monospace, snaded                  | command-line                              |  |
| Setup page        | Bold                               | A title of a dialog box or a page         |  |
| <enter></enter>   | Between a pair of inequality signs | A physical keyboard button                |  |
| "Manu"            | Patween a pair of quotation marks  | A menu option or a software button to be  |  |
| wienu             | between a pair of quotation marks  | clicked                                   |  |
| Readme.txt        | In Italic                          | A filename or a file path                 |  |
|                   | Underlined                         | The name of another document or a chapter |  |
| IPIVII USER Guide | Undernned                          | in this document                          |  |

#### **Icon Descriptions**

| lcon                 | Usage                                                                                                    |
|----------------------|----------------------------------------------------------------------------------------------------|
| Note or Information  | This mark indicates that there is something you should pay special attention to while using the product.               |
| Warning or Important | This mark indicates that there is a caution or warning and it is something that could damage your property or product. |

# **Online Resources**

To obtain additional documentation resources and software updates for your system, please visit the <u>Lanner</u> <u>Download Center</u>. As certain categories of documents are only available to users who are logged in, please be registered for a Lanner Account at <u>http://www.lannerinc.com/</u> to access published documents and downloadable resources.

For troubleshooting the issues with your system, please visit the <u>Lanner Q&A</u> page for diagnostic procedures and troubleshooting steps.

# **Technical Support**

In addition to contacting your distributor or sales representative, you could submit a request to our **Lanner Technical Support** at <u>http://www.lannerinc.com/technical-support</u> where you can fill in a support ticket to our technical support department.

# **Copyright and Trademarks**

This document is copyrighted © 2019 by Lanner Electronics Inc. All rights are reserved. The original manufacturer reserves the right to make improvements to the products described in this manual at any time without notice.

No part of this manual may be reproduced, copied, translated or transmitted in any form or by any means without the prior written permission of the original manufacturer.

Information provided in this manual is intended to be accurate and reliable. However, the original manufacturer assumes no responsibility for its use, nor for any infringements upon the rights of third parties that may result from such use.

# **Documentation Feedback**

Your feedback is valuable to us, as it will help us continue to provide you with more accurate and relevant documentation. To provide any feedback, comments or to report an error, please email to <u>contact@lannerinc.com</u>. Thank you for your time.

# **Contact Information**

AMD is a trademark of Advanced Micro Devices, Inc. microSD is a trademark or a registered trademark of SD-3D in the United States, other countries of both.. Linux® is the registered trademark of Linus Torvalds in

#### Taiwan Corporate Headquarters

Lanner Electronics Inc. 7F, No.173, Sec.2, Datong Rd. Xizhi District, New Taipei City 22184, Taiwan 立端科技股份有限公司 221 新北市汐止區 大同路二段 173 號 7 樓 T: +886-2-8692-6060 F: +886-2-8692-6101 E: contact@lannerinc.com

#### China

Beijing L&S Lancom Platform Tech. Co., Ltd. Guodong LOFT 9 Layer No. 9 Huinan Road, Huilongguan Town, Changping District, Beijing 102208 China T: +86 010-82795600 F: +86 010-62963250 E: service@ls-china.com.cn

#### USA Lanner Electronics Inc.

47790 Westinghouse Drive Fremont, CA 94539 T: +1-855-852-6637 F: +1-510-979-0689 E: sales us@lannerinc.com

#### Canada

LEI Technology Canada Ltd 3160A Orlando Drive Mississauga, ON L4V 1R5 Canada T: +1 877-813-2132 F: +1 905-362-2369 E: sales ca@lannerinc.com

the U.S. and other countries. Red Hat® Enterprise Linux is a registered trademark of Red Hat, Inc. in the United States and other countries. VMware® ESXi<sup>™</sup> and VMware vSphere® are registered trademarks or trademarks of VMware, Inc. in the United States and/or other jurisdictions.

# **Aknowledgments**

AMD is a trademark of Advanced Micro Devices,

Microsoft®, Windows®, and Windows Server® are either registered trademarks or trademarks of Microsoft Corporation in the United States and/or other countries.

4

All other product names or trademarks are properties of their respective owners.

#### **Communication Commission Interference** Federal

## Statement

This equipment has been tested and found to comply with the limits for a Class A digital device, pursuant to Part 15 of FCC Rules. These limits are designed to provide reasonable protection against harmful interference in a residential installation. This equipment generates, uses and can radiate radio frequency energy and, if not installed and used in accordance with the instruction, may cause harmful interference to radio communications. However, there is no guarantee that interference will not occur in a particular installation. If this equipment does cause harmful interference to radio or television reception, which can be determined by turning the equipment off and on, the user is encouraged to try to correct the interference by one or more of the following measures:

- Reorient or relocate the receiving antenna.
- ▶ Increase the separation between the equipment and receiver.
- Connect the equipment into an outlet on a circuit different from that to which the receiver is connected.
- Consult the dealer or an experienced radio/TV technician for help.

#### **FCC Caution**

- Any changes or modifications not expressly approved by the party responsible for compliance could void the user's authority to operate this equipment.
- ▶ This transmitter must not be co-located or operating in conjunction with any other antenna or transmitter.

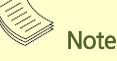

- 1. An unshielded-type power cord is required in order to meet FCC emission limits and also to prevent interference to the nearby radio and television reception. It is essential that only the supplied power cord be used.
- 2. Use only shielded cables to connect I/O devices to this equipment.
- Changes or modifications not expressly approved by the party responsible for compliance could void the user's authority to operate the equipment.

## Important

- 1. Operations in the 5.15-5.25GHz band are restricted to indoor usage only.
- 2. This device meets all the other requirements specified in Part 15E, Section 15.407 of the FCC Rules.

# Safety Guidelines

Follow these guidelines to ensure general safety:

- ▶ Keep the chassis area clear and dust-free during and after installation.
- Do not wear loose clothing or jewelry that could get caught in the chassis. Fasten your tie or scarf and roll up your sleeves.
- Wear safety glasses if you are working under any conditions that might be hazardous to your eyes.
- Do not perform any action that creates a potential hazard to people or makes the equipment unsafe.
- Disconnect all power by turning off the power and unplugging the power cord before installing or removing a chassis or working near power supplies
- Do not work alone if potentially hazardous conditions exist.
- ▶ Never assume that power is disconnected from a circuit; always check the circuit.

# Consignes de sécurité

Suivez ces consignes pour assurer la sécurité générale :

- Laissez la zone du châssis propre et sans poussière pendant et après l'installation.
- Ne portez pas de vêtements amples ou de bijoux qui pourraient être pris dans le châssis. Attachez votre cravate ou écharpe et remontez vos manches.
- Portez des lunettes de sécurité pour protéger vos yeux.
- ▶ N'effectuez aucune action qui pourrait créer un danger pour d'autres ou rendre l'équipement dangereux.
- Coupez complètement l'alimentation en éteignant l'alimentation et en débranchant le cordon d'alimentation avant d'installer ou de retirer un châssis ou de travailler à proximité de sources d'alimentation.
- ▶ Ne travaillez pas seul si des conditions dangereuses sont présentes.
- Ne considérez jamais que l'alimentation est coupée d'un circuit, vérifiez toujours le circuit. Cet appareil génère, utilise et émet une énergie radiofréquence et, s'il n'est pas installé et utilisé conformément aux instructions des fournisseurs de composants sans fil, il risque de provoquer des interférences dans les communications radio.

# **Lithium Battery Caution**

- There is risk of explosion if the battery is replaced by an incorrect type.
- Dispose of used batteries according to the instructions.
- Installation should be conducted only by a trained electrician or only by an electrically trained person who knows all installation procedures and device specifications which are to be applied.
- Do not carry the handle of power supplies when moving to another place.
- ▶ Please conform to your local laws and regulations regarding safe disposal of lithium battery.
- Disposal of a battery into fire or a hot oven, or mechanically crushing or cutting of a battery can result in an explosion.
- Leaving a battery in an extremely high temperature environment can result in an explosion or the leakage of flammable liquid or gas.

A battery subjected to extremely low air pressure may result in an explosion or the leakage of flammable liquid or gas.

### Avertissement concernant la pile au lithium

- ▶ Risque d'explosion si la pile est remplacée par une autre d'un mauvais type.
- Jetez les piles usagées conformément aux instructions.
- L'installation doit être effectuée par un électricien formé ou une personne formée à l'électricité connaissant toutes les spécifications d'installation et d'appareil du produit.
- ▶ Ne transportez pas l'unité en la tenant par le câble d'alimentation lorsque vous déplacez l'appareil.

### **Operating Safety**

- Electrical equipment generates heat. Ambient air temperature may not be adequate to cool equipment to acceptable operating temperatures without adequate circulation. Be sure that the room in which you choose to operate your system has adequate air circulation.
- Ensure that the chassis cover is secure. The chassis design allows cooling air to circulate effectively. An open chassis permits air leaks, which may interrupt and redirect the flow of cooling air from internal components.
- Electrostatic discharge (ESD) can damage equipment and impair electrical circuitry. ESD damage occurs when electronic components are improperly handled and can result in complete or intermittent failures. Be sure to follow ESD-prevention procedures when removing and replacing components to avoid these problems.
- Wear an ESD-preventive wrist strap, ensuring that it makes good skin contact. If no wrist strap is available, ground yourself by touching the metal part of the chassis.
- Periodically check the resistance value of the antistatic strap, which should be between 1 and 10 megohms (Mohms).

### Sécurité de fonctionnement

- L'équipement électrique génère de la chaleur. La température ambiante peut ne pas être adéquate pour refroidir l'équipement à une température de fonctionnement acceptable sans circulation adaptée. Vérifiez que votre site propose une circulation d'air adéquate.
- Vérifiez que le couvercle du châssis est bien fixé. La conception du châssis permet à l'air de refroidissement de bien circuler. Un châssis ouvert laisse l'air s'échapper, ce qui peut interrompre et rediriger le flux d'air frais destiné aux composants internes.
- Les décharges électrostatiques (ESD) peuvent endommager l'équipement et gêner les circuits électriques. Des dégâts d'ESD surviennent lorsque des composants électroniques sont mal manipulés et peuvent causer des pannes totales ou intermittentes. Suivez les procédures de prévention d'ESD lors du retrait et du remplacement de composants.
- Portez un bracelet anti-ESD et veillez à ce qu'il soit bien au contact de la peau. Si aucun bracelet n'est disponible, reliez votre corps à la terre en touchant la partie métallique du châssis.

 Vérifiez régulièrement la valeur de résistance du bracelet antistatique, qui doit être comprise entre 1 et 10 mégohms (Mohms).

#### **Mounting Installation Precautions**

The following should be put into consideration for rack-mount or similar mounting installations:

- ▶ Do not install and/or operate this unit in any place that flammable objects are stored or used in.
- ► The installation of this product must be performed by trained specialists; otherwise, a non-specialist might create the risk of the system's falling to the ground or other damages.
- ► Lanner Electronics Inc. shall not be held liable for any losses resulting from insufficient strength for supporting the system or use of inappropriate installation components.
- Elevated Operating Ambient If installed in a closed or multi-unit rack assembly, the operating ambient temperature of the rack environment may be greater than room ambient. Therefore, consideration should be given to installing the equipment in an environment compatible with the maximum ambient temperature (Tma) specified by the manufacturer.
- Reduced Air Flow Installation of the equipment in a rack should be such that the amount of airflow required for safe operation of the equipment is not compromised.
- Mechanical Loading Mounting of the equipment in the rack should be such that a hazardous condition is not achieved due to uneven mechanical loading.
- Circuit Overloading Consideration should be given to the connection of the equipment to the supply circuit and the effect that overloading of the circuits might have on overcurrent protection and supply wiring. Appropriate consideration of equipment nameplate ratings should be used when addressing this concern.
- Reliable Grounding Reliable grounding of rack mounted equipment should be maintained. Particular attention should be given to supply connections other than direct connections to the branch circuit (e.g. use of power strips).

# **Electrical Safety Instructions**

Before turning on the device, ground the grounding cable of the equipment. Proper grounding (grounding) is very important to protect the equipment against the harmful effects of external noise and to reduce the risk of electrocution in the event of a lightning strike. To uninstall the equipment, disconnect the ground wire after turning off the power. A ground wire is required and the part connecting the conductor must be greater than 4 mm2 or 10 AWG.

# Consignes de sécurité électrique

- Avant d'allumer l'appareil, reliez le câble de mise à la terre de l'équipement à la terre.
- Une bonne mise à la terre (connexion à la terre) est très importante pour protéger l'équipement contre les effets néfastes du bruit externe et réduire les risques d'électrocution en cas de foudre.
- > Pour désinstaller l'équipement, débranchez le câble de mise à la terre après avoir éteint l'appareil.
- Un câble de mise à la terre est requis et la zone reliant les sections du conducteur doit faire plus de 4 mm2 ou 10 AWG.

# Grounding Procedure for DC Power Source

- Loosen the screw of the earthing point.
- Connect the grounding cable to the ground.
- The protection device for the DC power source must provide 30 A current.
- This protection device must be connected to the power source before DC power.

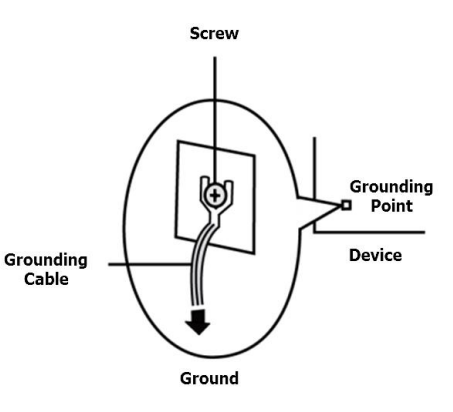

# Procédure de mise à la terre pour source d'alimentation CC

- Desserrez la vis du terminal de mise à la terre.
- Branchez le câble de mise à la terre à la terre.
- L'appareil de protection pour la source d'alimentation CC doit fournir 30 A de courant.
- Cet appareil de protection doit être branché à la source d'alimentation avant l'alimentation CC.

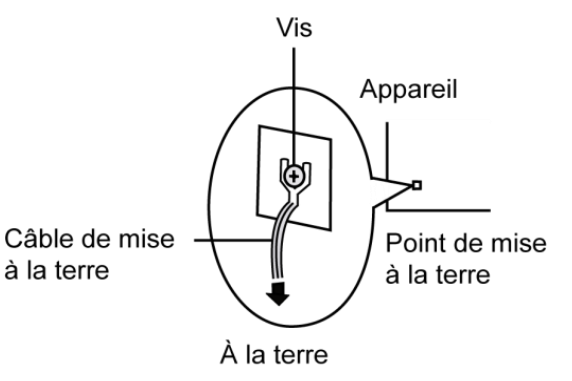

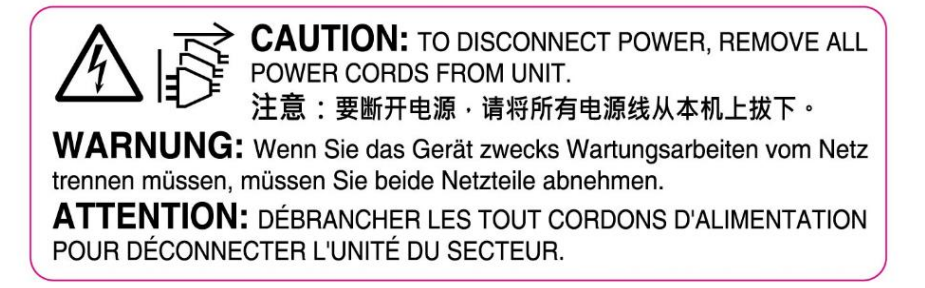

This equipment must be grounded. The power cord for product should be connected to a socket-outlet with earthing connection.

Cet équipement doit être mis à la terre. La fiche d'alimentation doit être connectée à une prise de terre correctement câblée

 Suitable for installation in Information Technology Rooms in accordance with Article 645 of the National Electrical Code and NFPA 75.

Peut être installé dans des salles de matériel de traitement de l'information conformément à l'article 645 du National Electrical Code et à la NFPA 75.

The machine can only be used in a restricted access location and has installation instructions by a skilled person (for Fan side).

Les matériels sont destinés à être installés dans des EMPLACEMENTS À ACCÈS RESTREINT. Les matériels sont destinés à être installés dans des EMPLACEMENTS À ACCÈS RESTREINT.

Instruction for the installation of the conductor to building earth by a skilled person.

| Chapter 1: Product Overview            | 13 |
|----------------------------------------|----|
| Main Features                          | 13 |
| Package Content                        | 13 |
| Optional Accessories                   | 13 |
| Ordering Information                   | 14 |
| System Specifications                  | 14 |
| Front Panel                            | 16 |
| Rear Panel                             | 17 |
| Motherboard Information                |    |
| Chapter 2: Hardware Setup              | 34 |
| Opening the Chassis                    | 34 |
| Installing the System Memory           |    |
| Replacing the Cooling Fans             |    |
| Mounting the System                    |    |
| Installing the AC Power Supply         |    |
| Chapter 3: Software Setup              | 40 |
| Remote Server Management               | 40 |
| Installing Operating System            | 49 |
| BIOS Setup                             | 52 |
| Appendix A: LED Indicator Explanations | 83 |
| Appendix B: Terms and Conditions       | 84 |
| Warranty Policy                        | 84 |
| RMA Service                            | 84 |
| RMA Service Request Form               | 85 |

# **CHAPTER 1: PRODUCT OVERVIEW**

# **Main Features**

- AMD EPYC 3000 series (3151 / 3251 depend on SKU)
- Max 8 x front GBE ports with 3 pair gen3 bypass and 2 x10G SFP+
- ▶ 1 x front NCS2 NIC module support (PCIe G3 x8 or x4x4)
- 1 x front LTE Carrier for LTE Module
- TPM/ IPMI/ Dual BIOS optional
- Redundant PSU Design (Single PSU design Reserved)
- ► 2x2.5" HDD storage bay
- 1 x M.2 2242 for Storage
- ▶ 1 x mPCIE for Wifi

# **Package Content**

Your package contains the following items:

- ▶ 1x NCA-4112 Network Security Platform (Packing reserve 438 slide rail space)
- 2x Power cord (Default US)
- 1x long Ear Rack mount kit with screws
- 1x Console cable (RJ45 Type)
- 1x LAN Cable (Grey)
- 1x SAS Cable

# **Optional Accessories**

| Туре                          | Description                                                    |
|-------------------------------|----------------------------------------------------------------|
| RC-Card (RC-41121A)           | PCIE Riser Card For Rear Expansion Slot (PCIEx8 Connector)     |
| LTE Kit (WM1S1-7455A-NCA4112、 | LTE Carrier with one mPCIE slot and two sim card slots for LTE |
| WM1S1-7511A-NCA4112)          | Connectivity                                                   |
| NCS2 Module                   |                                                                |
| 1U Slide Kit                  |                                                                |
| Field Replacement Module      | FAN Modules                                                    |

It is strongly recommended to use Lanner Slim type NIC modules on this system; please consult Lanner for product compatibility if you consider adopting modules manufactured by other vendors.

| Slim Type NIC Module |       |                    |                |                   |                              |
|----------------------|-------|--------------------|----------------|-------------------|------------------------------|
| Module               | Ports | Connector<br>Speed | Chipset        | PCle<br>Interface | LAN Bypass                   |
| NCS2-IGM806A         | 8     | 1Gb RJ-45          | Intel i350AM-4 | 2* PCIEx4         | G3                           |
| NCS2-ISM405A         | 4     | 1Gb SFP            | Intel i350AM-4 | 1* PCIEx4         | Fiber Bypass<br>Non-Latching |
| NCS2-ISM802A         | 8     | 1Gb SFP            | Intel i350AM-4 | 2* PCIEx4         | N/A                          |

| NCS2-IMM802A | 4+4 | 1Gb SFP<br>1Gb RJ-45 | Intel i350AM-4           | 2*PCIEx4  | G3                                      |
|--------------|-----|----------------------|--------------------------|-----------|-----------------------------------------|
| NCS2-IXM405A | 4   | 10Gb SFP+            | Intel 82599ES<br>PEX8724 | 1* PCIEx8 | N/A                                     |
| NCS2-IXM407A | 4   | 10Gb SFP+            | Intel XL710-BM1          | 1* PCIEx8 | N/A                                     |
| NCS2-IQM201A | 2   | 40Gb QSFP+           | Intel XL710-BM2          | 1* PCIEx8 | N/A                                     |
| NCS2-IXM801A | 8   | 10Gb SFP+            | Intel XL710-BM1          | 2*PCIEx4  | N/A                                     |
| NCS2-ISM406A | 4   | 1Gb SFP              | Intel i350AM-4           | 1* PCIEx4 | N/A                                     |
| NCS2-IGM808A | 8   | 1Gb RJ-45            | PEX8618<br>Intel I210AT  | 1* PCIEx8 | G3                                      |
| NCS2-IGM428A | 4   | 1Gb RJ-45            | Intel i350AM-4           | 1* PCIEx4 | G3                                      |
| NCS2-IXM205A | 2   | 10Gb SFP+            | Intel 82599ES            | 1* PCIEx8 | Fiber Bypass<br>Non-Latching Controller |
| NCS2-IXM409A | 4   | 10Gb SFP+            | Intel XL710-BM1          | 1* PCIEx8 | multi mode / latch                      |
| NCS2-IXM409A | 4   | 10Gb SFP+            | Intel XL710-BM1          | 1* PCIEx8 | multi mode / latch                      |

# **Ordering Information**

| SKU No.           | Main Features                                         |
|-------------------|-------------------------------------------------------|
| NCA-4112 <b>A</b> | AMD 3251+ 8x GbE RJ45 W/ 3 Pairs bypass +2 x 10G SFP+ |
| NCA-4112 <b>B</b> | AMD 3251+ 8x GbE RJ45 W/ 3 Pairs bypass               |
| NCA-4112 <b>C</b> | AMD 3151+ 8x GbE RJ45 W/ 3 Pairs bypass +2 x 10G SFP+ |
| NCA-4112 <b>D</b> | AMD 3151+ 8x GbE RJ45 W/ 3 Pairs bypass               |

# **System Specifications**

| Form Factor   |                         | 1U 19" Rackmount                            |
|---------------|-------------------------|---------------------------------------------|
|               | Processor Options       | AMD EPYC <sup>™</sup> 3000 Series 4~8 Cores |
| Distigue      | CPU Socket              | onboard                                     |
| Plationin     | Chipset                 | SoC                                         |
|               | Security Acceleration   | 10Gbps Encryption + 10Gbps Decryption       |
| BIOS          |                         | AMI SPI Flash BIOS                          |
|               | Technology              | DDR4 2666 MHz REG DIMM                      |
| System Memory | Max. Capacity           | 128GB                                       |
|               | Socket                  | 4x 288-pin DIMM                             |
|               | Ethernet Ports (By SKU) | 8x GbE RJ45 IntelR i350-AM4 2 x 10G SFP+    |
| Networking    | Bypass                  | 3x Pairs of Gen3                            |
|               | NIC Module Slot         | 1 (for 1 x PCle*8 or 2 x PCle*4)            |
| LOM           | IO Interface            | 1x RJ45 *Share with ETH0                    |
|               | OPMA slot               | Yes                                         |
|               | Reset Button            | 1                                           |
|               | LED                     | Power/Status/Storage                        |
|               | Power Button            | 1x ATX Power Switch                         |
| I/O Interface | Console                 | 1x RJ45                                     |
|               | USB                     | 2x USB 3.0                                  |
|               | LCD Module              | 1x LCM, 4 x Keypads                         |
|               | Display                 | From OPMA Slot for VGA (Optional)           |
|               | Power input             | AC Power Inlet on PSU                       |
| Storage       | HDD/SSD Support         | 2x 2.5" Bays                                |
|               | Onboard Slots           | 1x M.2 2242, 1 x Mini-PCle                  |
| Expansion     | PCIe                    | 1x PCle*2 (Optional)                        |

|                          | mini-PCle                               | 1x Mini PCle (for Wifi)      |  |
|--------------------------|-----------------------------------------|------------------------------|--|
|                          | Watchdog                                | Yes                          |  |
| Miscellaneous            | Internal RTC with Li Battery            | Yes                          |  |
|                          | ТРМ                                     | TPM 1.2/2.0                  |  |
| Cooling                  | Processor                               | Passive CPU heat sink        |  |
| cooling                  | System                                  | 2x Cooling Fans w/ Smart Fan |  |
|                          | Tomporatura                             | 0~40°C Operating             |  |
| Environmontal Paramotors | remperature                             | -20~70°C Non-Operating       |  |
| Livitoimentai Parameters | Humidity (RH)                           | 5~90% Operating              |  |
|                          |                                         | 5~ 95% Non-Operating         |  |
| System Dimensions        | (WxDxH)                                 | 438 x 431 x 44 mm            |  |
|                          | Weight                                  | TBD                          |  |
| Dackago Dimonsions       | (WxDxH)                                 | 582 x 548 x 182 mm           |  |
| Fackage Dimensions       | Weight                                  | TBD                          |  |
| Power                    | Type/Watts Redundant 300W Power Adapter |                              |  |
| rower                    | Input                                   | 100~240VAC,50~60Hz, 5~3A     |  |
| Approvals and Compliance |                                         | RoHS, CE/FCC, UL             |  |

# **Front Panel**

<u>SKU B/D</u>

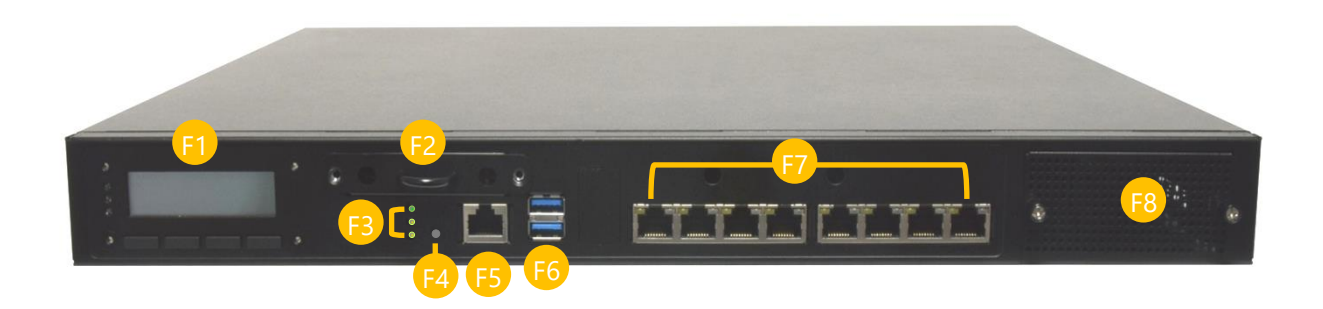

| No. |                  | Description                                                  |
|-----|------------------|--------------------------------------------------------------|
| F1  | LCD Panel        | 1x LCD display + 4x hard key                                 |
| F2  | SIM Holder       | Extractable SIM card drawer with 2x SIM slot for LTE modules |
| F3  | LED Indicators   | System Power<br>System Status<br>HDD Activity                |
| F4  | Posot Button     | - Press once for software reset                              |
|     | Reset Button     | - Press twice for hardware reset                             |
| F5  | Console Port     | 1x RJ-45 Management Port                                     |
| 50  | USB Ports        | 2x USB 3.0 (SKU B/D)                                         |
| F6  | or<br>SFP+ Ports | 2x 10G SFP+ Port (A/C)                                       |
| F7  | LAN Port         | 8x RJ45 port                                                 |
| F8  | NIC Slot         | 1 x NIC module space with PCIe interface                     |

www.lannerinc.com

## **Rear Panel**

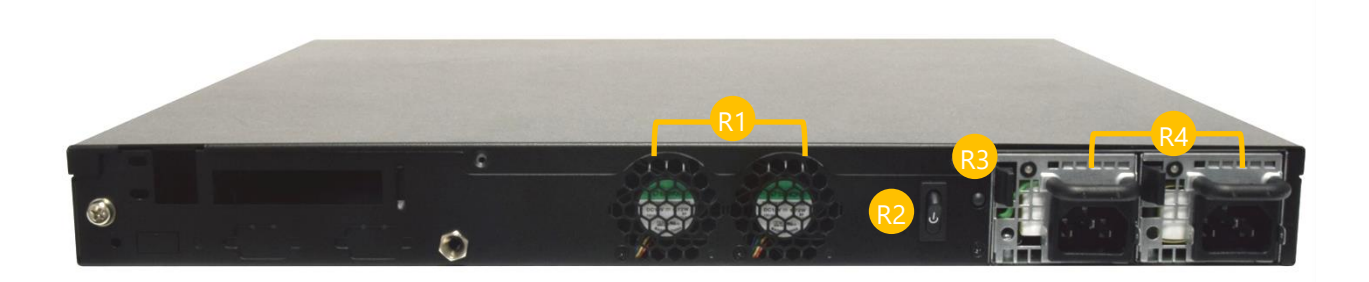

| No. | Description      |                                                               |  |
|-----|------------------|---------------------------------------------------------------|--|
| R1  | Fans             | 2 x Independent Swappable Fans                                |  |
|     |                  | 1 x Power Button                                              |  |
| R2  | Power Switch     | - Short press to power off the system;                        |  |
|     |                  | - Long press (> 4sec) to force the system to shut down        |  |
|     |                  | - Short press twice to have GPIO select NMI EVENT             |  |
| 20  |                  | An audible alarm will sound when the system's redundant power |  |
| К3  | Alarm off Button | is missing. Press this button to turn the alarm off.          |  |
| R4  | Power Supply     | 2x 300W Redundant (N+1 Design)                                |  |

# **Motherboard Information**

#### **Block Diagram**

The block diagram indicates how data flows among components on the motherboard. Please refer to the following figure for your motherboard's layout design.

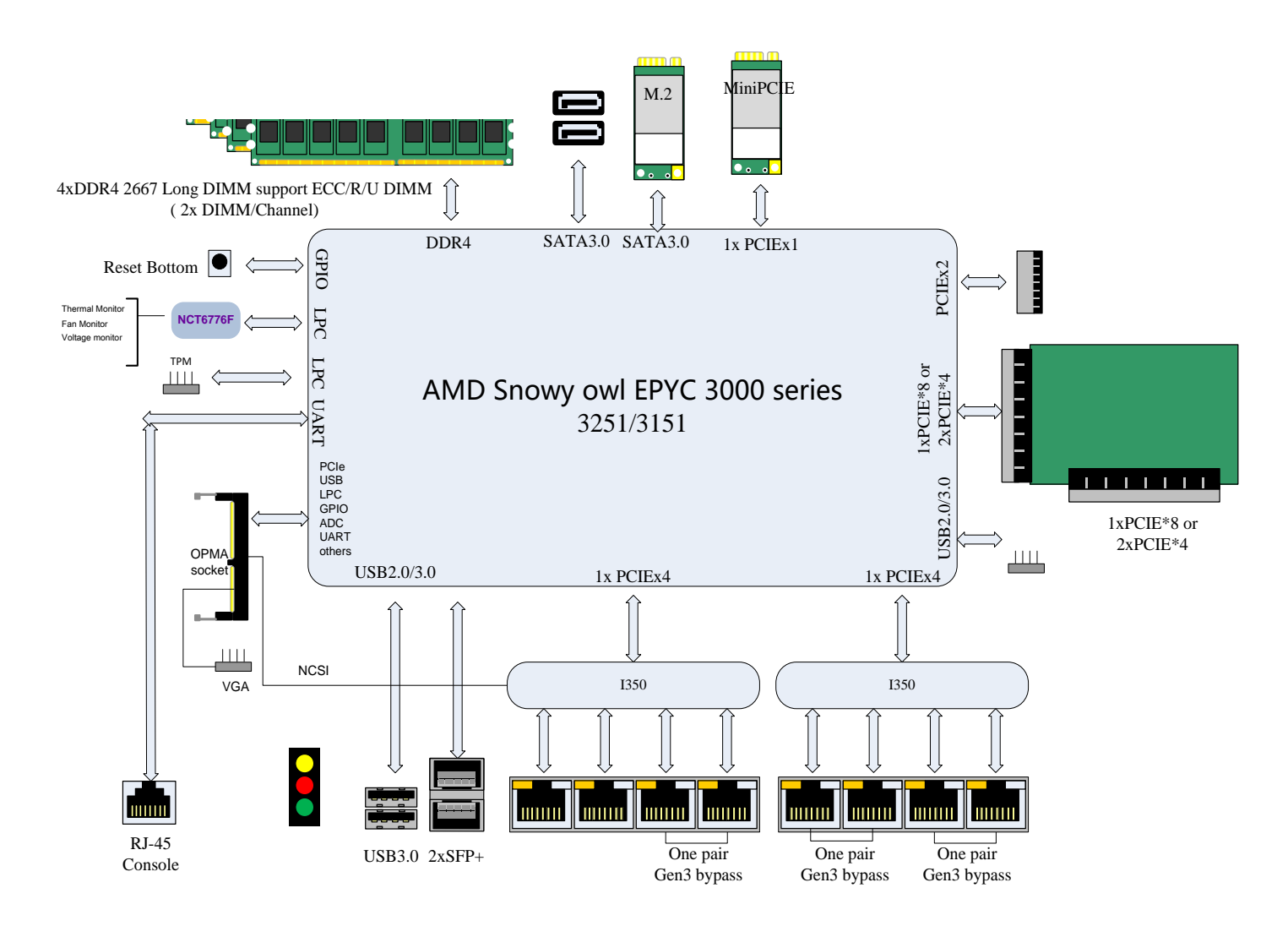

#### **Internal Jumpers**

The pin headers on the motherboard are often associated with important functions. With the shunt (Jumper) pushed down on the designated pins (the pin numbers are printed on the circuit board, surrounding the pin header), certain feature can be enabled or disabled. While changing the jumpers, make sure your system is turned off.

#### **Jumper Setting**

To short the designated pins, push the jumper down on them so that they become **SHORT**. To make the pins setting **OPEN**, simply remove the jumper cap.

| 2-pin Header | 3-pin Header      | 4-pin Header      |  |
|--------------|-------------------|-------------------|--|
|              |                   |                   |  |
| Open Short   | Open (1-2) Jumped | Open (1-2) Jumped |  |

1 2 3

1 2 3

1 2

1

2 3

#### JCOM1 : RTC reset

| Pin           | Description |
|---------------|-------------|
| 1-2 (Default) | Normal      |
| 2-3           | Clear CMOS  |

#### SWJ6 : RESET

| Pin          | Description    |
|--------------|----------------|
| 1-2          | Hardware Reset |
| 2-3(Default) | Software Reset |

#### ATPW1 : AT/ATX Mode selection

| Action              | Description |
|---------------------|-------------|
| w/o Jumper(default) | ATX mode    |
| w/ Jumper           | AT mode     |

#### J4 : GEN3 LAY Bypass programming

| Pin           | Description |  |
|---------------|-------------|--|
| 1-2 (Default) | Normal      |  |
| 2-3           | Programming |  |

#### **Internal Connectors**

#### ATX1: Power Supply Connector

| PIN NO. | DESCRIPTION | PIN NO. | DESCRIPTION |
|---------|-------------|---------|-------------|
| 1       | +3.3V       | 2       | +3.3V       |
| 3       | +3.3V       | 4       | NC          |
| 5       | GND         | 6       | GND         |
| 7       | +5V         | 8       | PSON        |
| 9       | GND         | 10      | GND         |
| 11      | +5V         | 12      | GND         |
| 13      | GND         | 12      | GND         |
| 15      | PROK        | 16      | NC          |
| 17      | 5VSB        | 18      | +5V         |
| 19      | +12V        | 20      | +5V         |
| 21      | +12V        | 22      | +5V         |
| 23      | +3.3V       | 24      | GND         |

#### ATX2: Power Supply Connector

| PIN NO. | DESCRIPTION | PIN NO. | DESCRIPTION |
|---------|-------------|---------|-------------|
| 1       | GND         | 2       | +12V        |
| 3       | GND         | 4       | +12V        |
| 5       | GND         | 6       | +12V        |
| 7       | GND         | 8       | +12V        |

CON2~3: SATA Power Connector 1x4 Pins 2.54mm

| Pin number | Pin signal |
|------------|------------|
| 1          | 12V        |
| 2          | Ground     |
| 3          | Ground     |
| 4          | 5V         |

|   | C | 0 | 0 |
|---|---|---|---|
| 4 | 3 | 2 | 1 |

#### USB1 : USB3.0 Dual CONN

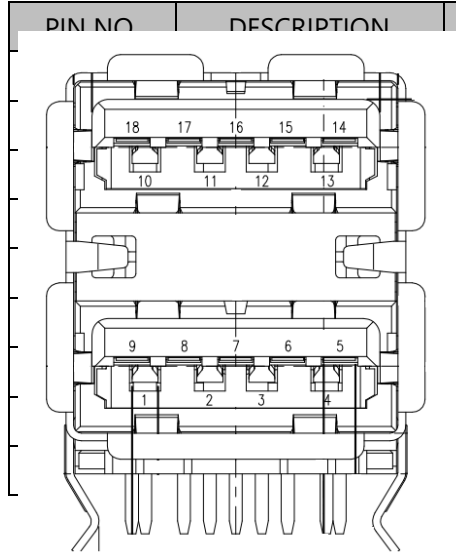

| PIN NO. |    | DESCRIPTION |
|---------|----|-------------|
|         | 10 | USB5V       |
|         | 11 | D2-         |
|         | 12 | D2+         |
|         | 13 | GND         |
|         | 14 | SSRX2-      |
|         | 15 | SSRX2+      |
|         | 16 | GND         |
|         | 17 | SSTX2-      |
|         | 18 | SSTX2+      |
| 2       |    |             |

#### SATA1~2:180° SATA CONNECTOR

| PIN NO. | DESCRIPTION |
|---------|-------------|
| 1       | GND         |
| 2       | TX+         |
| 3       | TX-         |
| 4       | GND         |
| 5       | RX-         |
| 6       | RX+         |
| 7       | GND         |

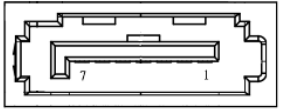

#### MPCIE1: MiniPCIE Socket

| Pin | Description | Pin | Description  |
|-----|-------------|-----|--------------|
| 1   | Wake        | 27  | GND          |
| 2   | VCC3        | 28  | VCC1P5       |
| 3   | NC_RSV1     | 29  | GND          |
| 4   | GND         | 30  | NC           |
| 5   | NC_RSV2     | 31  | TXN          |
| 6   | VCC1P5      | 32  | NC           |
| 7   | CLKREQ      | 33  | ТХР          |
| 8   | NC_UIM_PWR  | 34  | GND          |
| 9   | GND         | 35  | GND          |
| 10  | NC_UIM_DATA | 36  | USB_D-       |
| 11  | REFCLK-     | 37  | GND          |
| 12  | NC_UIM_CLK  | 38  | USB_D+       |
| 13  | REFCLK+     | 39  | VCC3         |
| 14  | NC_UIM_RST  | 40  | GND          |
| 15  | GND         | 41  | VCC3         |
| 16  | NC_UIM_VPP  | 42  | NC_LED_WWAN# |
| 17  | NC_RSV3     | 43  | GND          |
| 18  | GND         | 44  | LED_WLAN#    |
| 19  | NC_RSV4     | 45  | NC_RSV9      |
| 20  | W_DISABLE   | 46  | NC_LED_WPAN# |
| 21  | GND         | 47  | NC_RSV10     |
| 22  | RSEST       | 48  | VCC1P5       |
| 23  | RXN         | 49  | MINI_LED#    |
| 24  | VCC3        | 50  | GND          |
| 25  | RXP         | 51  | NC_RSV12     |
| 26  | GND         | 52  | VCC3         |

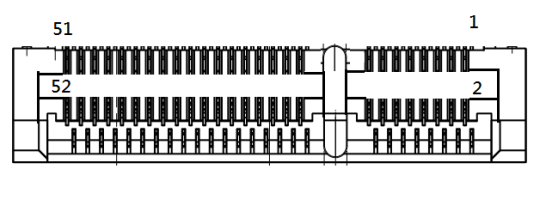

| Pin | Side B     | Side A        |
|-----|------------|---------------|
| 1   | +12V       | GND           |
| 2   | +12V       | +12V          |
| 3   | +12V       | +12V          |
| 4   | GND        | GND           |
| 5   | AIMB_CLK   | NC            |
| 6   | SMB_DAT    | NC            |
| 7   | GND        | NC            |
| 8   | P3V3       | CFG6          |
| 9   | NC         | P3V3          |
| 10  | P3VSB      | P3V3          |
| 11  | WAKE#      | PLTRST_PCIE_N |
| 12  | NC         | GND           |
| 13  | GND        | CLK_0_DP      |
| 14  | PCIE_TX_P7 | CLK_0_DN      |
| 15  | PCIE_TX_N7 | GND           |
| 16  | GND        | PCIE_RX_P7    |
| 17  | NC         | PCIE_RX_N7    |
| 18  | GND        | GND           |
| 19  | PCIE_TX_P6 | NC            |
| 20  | PCIE_TX_N6 | GND           |
| 21  | GND        | PCIE_RX_P6    |
| 22  | GND        | PCIE_RX_N6    |
| 23  | PCIE_TX_P5 | GND           |
| 24  | PCIE_TX_N5 | GND           |
| 25  | GND        | PCIE_RX_P5    |
| 26  | GND        | PCIE_RX_N5    |
| 27  | PCIE_TX_P4 | GND           |
| 28  | AGE_TX_N4  | GND           |
| 29  | GND        | PCIE_RX_P4    |
| 30  | CLK_1_DP   | PCIE_RX_N4    |
| 31  | CLK_1_DN   | GND           |
| 32  | GND        | NC            |
| 33  | PCIE_TX_P3 | NC            |
| 34  | PCIE_TX_N3 | GND           |
| 35  | GND        | PCIE_RX_P3    |
| 36  | GND        | PCIE_RX_N3    |
| 37  | PCIE_TX_P2 | GND           |
| 38  | PCIE_TX_N2 | GND           |
| 39  | GND        | PCIE_RX_P2    |
| 40  | GND        | PCIE_RX_N2    |
| 41  | PCIE_TX_P1 | GND           |
| 42  | PCIE_TX_N1 | GND           |
| 43  | GND        | PCIE_RX_P1    |
| 44  | GND        | PCIE_RX_N1    |
| 45  | PCIE_TX_P0 | GND           |
| 46  | PCIE_TX_N0 | GND           |
| 47  | GND        | PCIE_RX_P0    |
| 48  | NC         | PCIE_RX_N0    |
| 49  | GND        | GND           |

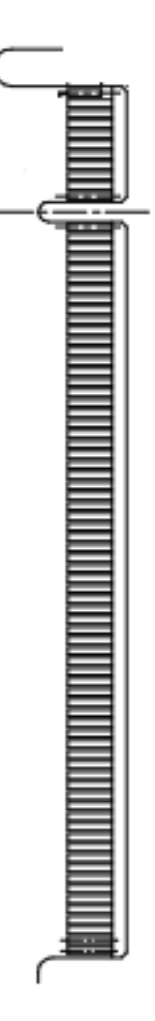

#### PCIE2: 180° PCIe x8 Connector

| Pin          | Side B                                |                                       | Side A        |
|--------------|---------------------------------------|---------------------------------------|---------------|
| 1            |                                       |                                       | GND           |
| 2            |                                       |                                       | +12V          |
| <sup>3</sup> | .                                     |                                       | +12V          |
| 4            |                                       | .A1                                   | GND           |
| 5            |                                       |                                       | NC            |
| 6            | . 📙 🗌 . 📔                             |                                       | NC            |
| 7            |                                       |                                       | NC            |
| 8            | .                                     |                                       | NC            |
| 9            |                                       |                                       | P3V3          |
| 10           |                                       |                                       | P3V3          |
| 11           |                                       | -                                     | PLTRST PCIE N |
| 12           |                                       | -                                     | GND           |
| 13           |                                       |                                       | CLK 1 DP      |
| 14           |                                       | 3                                     |               |
| 15           |                                       | 8                                     | GND           |
| 16           |                                       |                                       | PCIF RX PR    |
| 17           |                                       |                                       |               |
| 18           |                                       |                                       |               |
| 19           |                                       | <u>د</u> ،                            | NC            |
| 20           |                                       | - a                                   | GND           |
| 20           |                                       |                                       |               |
| 21           |                                       |                                       |               |
| 22           | . Ц   .                               |                                       |               |
| 25           |                                       |                                       | GND           |
| 24           | .                                     |                                       |               |
| 25           |                                       |                                       | NC            |
| 20           |                                       |                                       |               |
| <u>84</u> 9  |                                       | • A <u>49</u>                         | GND           |
| 20           | · •                                   | · · · · · · · · · · · · · · · · · · · | GND           |
| 29           | · · · · · · · · · · · · · · · · · · · |                                       | NC            |
| 30           | NC NC                                 |                                       |               |
| 31           | l'                                    |                                       | GND           |
| 32           | G                                     |                                       | NC            |
| 33           | ſ                                     |                                       | NC            |
| 34           | ۱<br>۲                                |                                       | GND           |
| 35           | G                                     | ND                                    | NC            |
| 36           | G                                     |                                       | NC CND        |
| 37           | NC                                    |                                       | GND           |
| 38           | NC                                    |                                       | GND           |
| 39           | GND                                   |                                       | NC            |
| 40           | G                                     | ND                                    | NC            |
| 41           | 1                                     | NC                                    | GND           |
| 42           | NC                                    |                                       | GND           |
| 43           | GND                                   |                                       | NC            |
| 44           | GND                                   |                                       | NC            |
| 45           | 1                                     | NC                                    | GND           |
| 46           | 1                                     | NC                                    | GND           |
| 47           | G                                     | ND                                    | NC            |
| 48           | ١                                     | NC                                    | NC            |
| 49           | G                                     | ND                                    | GND           |

#### JNGFF1: M.2 M - key

| Pin | Description | Pin | Description |
|-----|-------------|-----|-------------|
| 1   | GND         | 2   | +P3V3       |
| 3   | GND         | 4   | +P3V3       |
| 5   | PAIR3_RXN   | 6   | NC          |
| 7   | PAIR3_RXP   | 8   | NC          |
| 9   | GND         | 10  | NC          |
| 11  | PAIR3_TXN   | 12  | +P3V3       |
| 13  | PAIR3_TXP   | 14  | +P3V3       |
| 15  | GND         | 16  | +P3V3       |
| 17  | PAIR2_RXN   | 18  | +P3V3       |
| 19  | PAIR2_RXP   | 20  | NC          |
| 21  | GND         | 22  | NC          |
| 23  | PAIR2_TXN   | 24  | NC          |
| 25  | PAIR2_TXP   | 26  | NC          |
| 27  | GND         | 28  | NC          |
| 29  | PAIR1_RXN   | 30  | NC          |
| 31  | PAIR1_RXP   | 32  | NC          |
| 33  | GND         | 34  | NC          |
| 35  | PAIR1_TXN   | 36  | NC          |
| 37  | PAIR1_TXP   | 38  | NC          |
| 39  | GND         | 40  | NC          |
| 41  | PAIR0_RXP   | 42  | NC          |
| 43  | PAIR0_RXN   | 44  | NC          |
| 45  | GND         | 46  | NC          |
| 47  | PAIR0_TXN   | 48  | NC          |
| 49  | PAIR0_TXP   | 50  | RESET#      |
| 51  | GND         | 52  | CLKREQ      |
| 53  | CLK_N       | 54  | WAKE#       |
| 55  | CLK_P       | 56  | NC          |
| 57  | GND         | 58  | NC          |
| 67  | NC          | 68  | CLK32K      |
| 69  | NC          | 70  | +P3V3       |
| 71  | GND         | 72  | +P3V3       |
| 73  | GND         | 74  | +P3V3       |
| 75  | GND         |     |             |

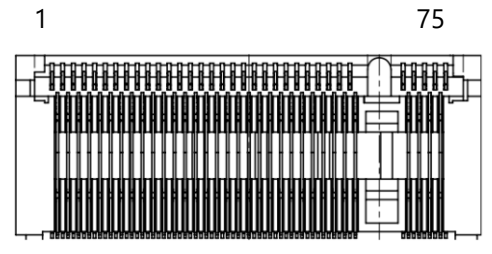

#### JPMBUS1 : PMBUS

| Pin number | Pin number Pin signal In/Out |   |  |  |
|------------|------------------------------|---|--|--|
| 1          | <u> </u>                     |   |  |  |
| 2          |                              |   |  |  |
| 3          |                              | T |  |  |
| 4          |                              |   |  |  |
| 5          | NC                           |   |  |  |
| 6          | PMBUS_CLK                    |   |  |  |
| 7          | PMBUS_DATA                   |   |  |  |
| 8          | NC                           |   |  |  |

#### CM1: LCM module

| Pin | Description | Pin | Description |
|-----|-------------|-----|-------------|
| 1   | 5V          | 2   | GND         |
| 3   | SLIN        | 4   | VEE         |
| 5   | AFD         | 6   | INIT        |
| 7   | PD1         | 8   | PD0         |
| 9   | PD3         | 10  | PD2         |
| 11  | PD5         | 12  | PD4         |
| 13  | PD7         | 14  | PD6         |
| 15  | LCD_N       | 16  | 5V          |
| 17  | KPA1        | 18  | KPA2        |
| 19  | КРАЗ        | 20  | KPA4        |
| 21  | RST         | 22  | CRT_GRN     |
| 23  | CTR_YLW     | 24  | HD_LED      |

| 1  |                       | 2  |
|----|-----------------------|----|
| I  | $\square \cdot \land$ | 2  |
| 3  |                       | 4  |
| 5  |                       | 6  |
| 7  |                       | 8  |
| 9  | 0.0                   | 10 |
| 11 |                       | 12 |
| 13 | -0.0                  | 14 |
| 15 |                       | 16 |
| 17 | 0.0                   | 18 |
| 19 |                       | 20 |
| 21 |                       | 22 |
| 23 |                       | 24 |
|    | ~ · •                 |    |

| LTE_US | 10<br>9 |      | 11<br>12 | eade | r   |             |
|--------|---------|------|----------|------|-----|-------------|
| Pin    | 8       | 0.0  | 13       | -    | Pin | Description |
| 1      | 6       | 0.0  | 14       | _    | 11  | D2+         |
| 2      | 5       |      | 16       | _    | 12  | D2-         |
| 3      | 4       |      | 17       | _    | 13  | GND         |
| 4      | 2       | 0.0  | 18       | _    | 14  | USB3_TX2+1  |
| 5      | 1       | 0.0  | 10       | _    | 15  | USB3_TX2-1  |
| 6      |         |      |          |      | 16  | GND         |
| 7      |         | 2x10 |          |      | 17  | USB3_RX2+1  |
| 8      |         | י א  |          |      | 18  | USB3_RX2-1  |

| 9  | D1+     | 19 | V5USB |
|----|---------|----|-------|
| 10 | LTE_PWR | 20 | KEY   |

#### JGP1:DIO Port

| PIN | DESCRIPTION             | PIN | DESCRIPTION |
|-----|-------------------------|-----|-------------|
| 1   | 112                     | 2   | GPI_1       |
| 3   | 3<br>5 GPO 26           | 4   | GPI_2       |
| 5 – | 7 GPO 38                | 6   | GPI_3       |
| 7   | GPO_4                   | 8   | GPI_4       |
| 9   | <value><br/>GND</value> | 10  | GND         |

FAN1: 5Pin FAN connector

| Pin No. |   | Description |  |
|---------|---|-------------|--|
| 1       |   | GND         |  |
| 2       | 1 | 121/ 5      |  |
| 3       |   |             |  |
| 4       |   |             |  |
| 5       |   | FANOUT      |  |

#### FAN2~3: 5Pin FAN connector

| Pin No. | Description |
|---------|-------------|
| 1       | GND         |
| 2       | 12V         |
| 3       | 5           |
| 4       |             |
| 5       |             |

#### **COM2**:COM Port 2.0 mm Pin Header SMD 2x5

| PIN NO.                          | DESCRIPTION                    |  |  |
|----------------------------------|--------------------------------|--|--|
| 1                                | Data Carrier Detect ( DCDA # ) |  |  |
| 2                                | Data Set Ready ( DSRA # )      |  |  |
| 3                                | Receive Data ( RXDA )          |  |  |
| 4                                | Request To Send ( RTSA # )     |  |  |
| 5                                | Transmit Data ( TXDA )         |  |  |
| 6                                | 6 Clear To Send ( CTSA # )     |  |  |
| 7 Data Terminal Ready ( DTRA # ) |                                |  |  |
| 8                                | Ring Indicator ( RIA # )       |  |  |
| 9                                | Ground ( GND )                 |  |  |
| 10                               | Key pin                        |  |  |

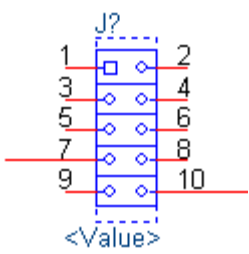

#### JPWR1 : Power button cable

| Pin | Description |
|-----|-------------|
| 1   | GND         |
| 2   | PWRON#      |

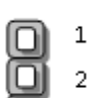

#### TPM1: 2.54 Pin header 2x6

| Pin | Description | Pin | Description |
|-----|-------------|-----|-------------|
| 1   | SERIRQ      | 2   | LFRAME      |
| 3   | LAD0        | 4   | CLK         |
| 5   | LAD1        | 6   | 3VSB        |
| 7   | LAD2        | 8   | NC          |
| 9   | LAD3        | 10  | 3V3         |
| 11  | RST         | 12  | GND         |

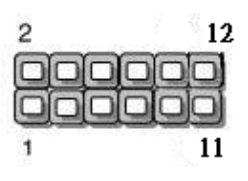

**LCM\_1**: 2.54 SMD Pin header 2x5

| Pin | .12                                    | Pin | Description |
|-----|----------------------------------------|-----|-------------|
| 1   | 1 0 -2                                 | 2   | P5V         |
| 3   | $3 \circ \circ 4$<br>$5 \circ \circ 6$ | 4   | NC          |
| 5   |                                        | 6   | HDD_LED     |
| 7   |                                        | 8   | GND         |
| 9   |                                        | 10  | COM2_RX     |

LOM1: 2.54 SMD Pin header 2x6

| Pin | Description | Pin | Description |
|-----|-------------|-----|-------------|
| 1   | MDIP0       | 2   | MDIN0       |
| 3   | MDIP1       | 4   | MDIN1       |
| 5   | MDIP2       | 6   | MDIN2       |
| 7   | MDIP3       | 8   | MDIN3       |
| 9   | SPEED_100_N | 10  | ACT_N       |
| 11  | SPEED_1G_N  | 12  | P3VSB       |

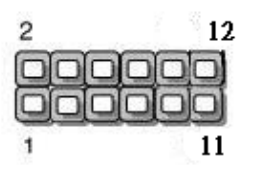

#### VGA1: 2.54 SMD Pin header 2x6

| Pin | Description | Pin | Description |
|-----|-------------|-----|-------------|
| 1   | CRT_RED     | 2   | GND         |
| 3   | CRT_GREEN   | 4   | GND         |
| 5   | CRT_BLUE    | 6   | GND         |
| 7   | CRT_HSYNC   | 8   | NC          |
| 9   | CRT_VSYNC   | 10  | GND         |
| 11  | DDC_DATA    | 12  | DDC_CLK     |

| 2 |  |        | 12 | 2  |
|---|--|--------|----|----|
|   |  |        |    | į. |
|   |  |        |    |    |
| 1 |  | 100.00 | 11 |    |

#### JOPEN1 : Case open cable

| Pin | Description |
|-----|-------------|
| 1   | GND         |
| 2   | CSOPEN#     |

#### JSPIROM1: 2.0mm SMD Pin header SMD 2X5

| Pin | Description | Pin | Description |
|-----|-------------|-----|-------------|
| 1   | 2 NC10      | 2   | NC          |
| 3   |             | 4   | V_3P3_SPI   |
| 5   |             | 6   | SPI_HOLD0_L |
| 7   | NC          | 8   | SPI_CLK     |
| 9   | GND         | 10  | SPI_MOSI    |

#### J80PORT1: 2.0mm Pin header 2x5

| PIN | DESCRIPTION | PIN | DESCRIPTION |
|-----|-------------|-----|-------------|
| 1   | CLK         | 2   | LAD1        |
| 3   | RST-        | 4   | LAD0        |
| 5   | LRAME-      | 6   | P3V3        |
| 7   | LAD3        | 8   | KEY         |
| 9   | LAD2        | 10  | GND         |

| 2 | 10 |
|---|----|
|   |    |
|   |    |
| 1 | 9  |

|   | 1 |
|---|---|
| O | 2 |
|   |   |
|   |   |

#### **CON1**: GEN3 Bypass programming pin header

| Pin | Description |  |  |
|-----|-------------|--|--|
| 1   | 1 /SB       |  |  |
| 2   | 2<br>3 (D   |  |  |
| 3   | 4 JD        |  |  |
| 4   | 4P (D       |  |  |

#### J3: 2.0mm SMD Pin header 2x5 (MG9094 Test)

|   | 2        | 10 N     | PIN | DESCRIPTION      |
|---|----------|----------|-----|------------------|
|   | 600      |          | 2   | SGPIO_SMBUS_CLK  |
| [ |          |          | 4   | SGPIO_SMBUS_DATA |
| Γ | 1        | 9        | 6   | SGPIO0_CLK       |
| Γ | <u>.</u> | 2010 110 | 8   | SGPIO0_DATAOUT   |
|   | 9        | GND      | 10  | SGPIO0_LOAD      |

#### JHDT1: 1.27mm SMD Pin header 2X10 (HDT debug)

| PIN | DES TION   | PIN | DESCRIPTION |
|-----|------------|-----|-------------|
| 1   | Βدا        | 2   | HDT_TCK     |
| 3   | GND        | 4   | HDT_TMS     |
| 5   | GND        | 6   | HDT_TDI     |
| 7   | GND        | 8   | HDT_TDO     |
| 9   | HDT_TRST_L | 10  | PWROK       |
| 11  | PD         | 12  | RESET_L     |
| 13  | PD         | 14  | NC          |
| 15  | PD         | 16  | HDT_DBREQ_L |
| 17  | GND        | 18  | NC          |
| 19  | P1V8SB     | 20  | NC          |

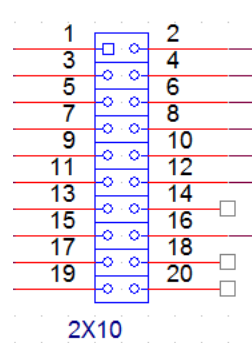

#### JACE1: 2.54 Pin header 1x4

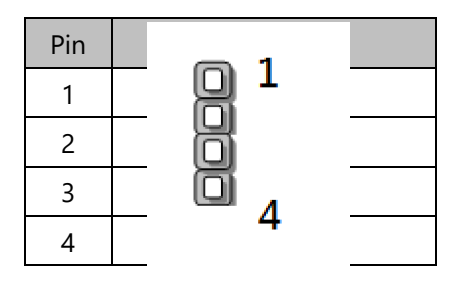

#### J5 : 2.0mm Pin header (Disable RTC voltage)

| Pin                  | Description       |
|----------------------|-------------------|
| W/O Jumper (default) | Normal            |
| W/ Jumper            | Disable RTC power |

#### JCK1: 2.00mm Pin header 1x4(SMBUS Swap)

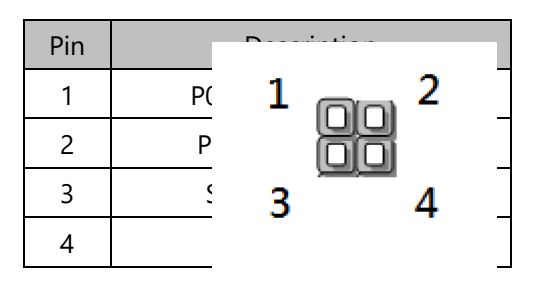

JDA1: 2.00mm Pin header 1x4(SMBUS Swap)

| Pin | Description       |  |
|-----|-------------------|--|
| 1   | P0_SPD_SMBUS_DATA |  |
| 2   | P0_HP_SMBUS_DATA  |  |
| 3   | SFPP_SMBUS_DATA   |  |
| 4   | P0_BMC_SDA        |  |

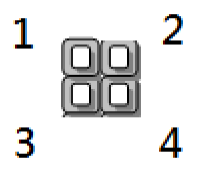

PJ1: 2.54 SMD Pin header 1x4 (Power PWM controller programming)

| Pin | Description  |
|-----|--------------|
| 1   | NC           |
| 2   | GND          |
| 3   | VR_SMBUS_SDA |
| 4   | VR_SMBUS_CLK |

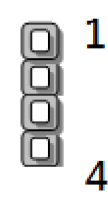

# **CHAPTER 2: HARDWARE SETUP**

To reduce the risk of personal injury, electric shock, or damage to the system, please <u>remove all power</u> <u>connections to shut down the device completely</u>. Also, please <u>wear ESD protection gloves when conducting</u> <u>the steps</u> in this chapter.

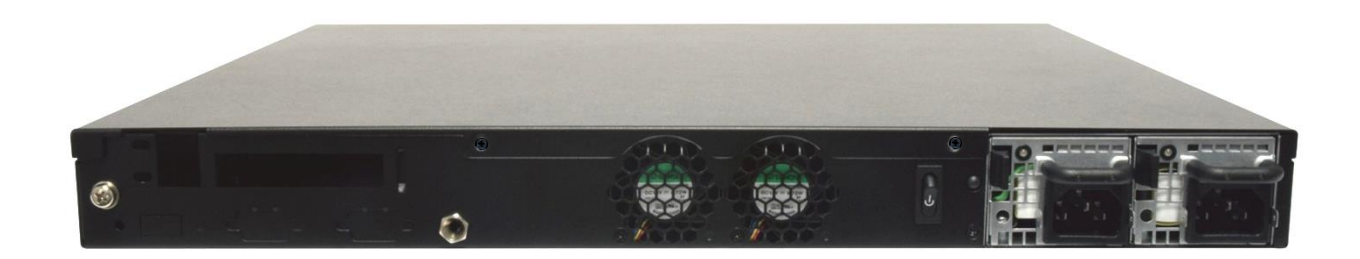

# **Opening the Chassis**

- **1.** Loosen the 2 thumb screws from the rear panel.
- Gently pull the cover backward a bit, and lift the cover up to remove it.
- **3.** Loosen the screws indicated in the picture and remove the cover that encloses the CPUs and the fans.

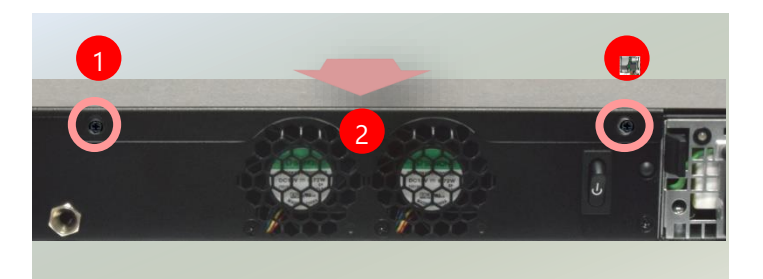

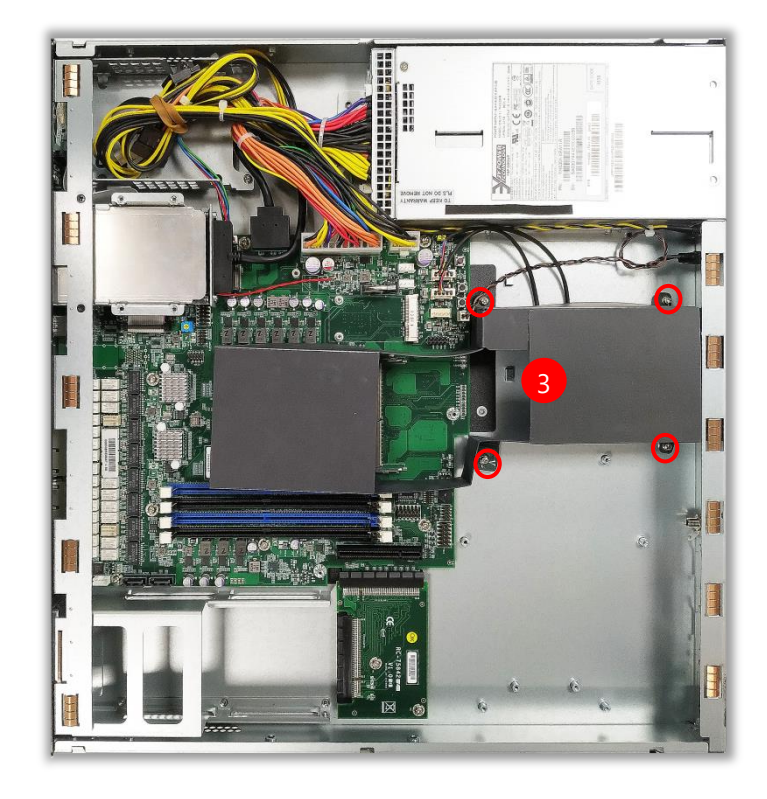

This system supports multiple wireless connectivity methods with two M.2 slots and a MPCIE slot. Based on your application and modules used, install modules in the corresponding slots.

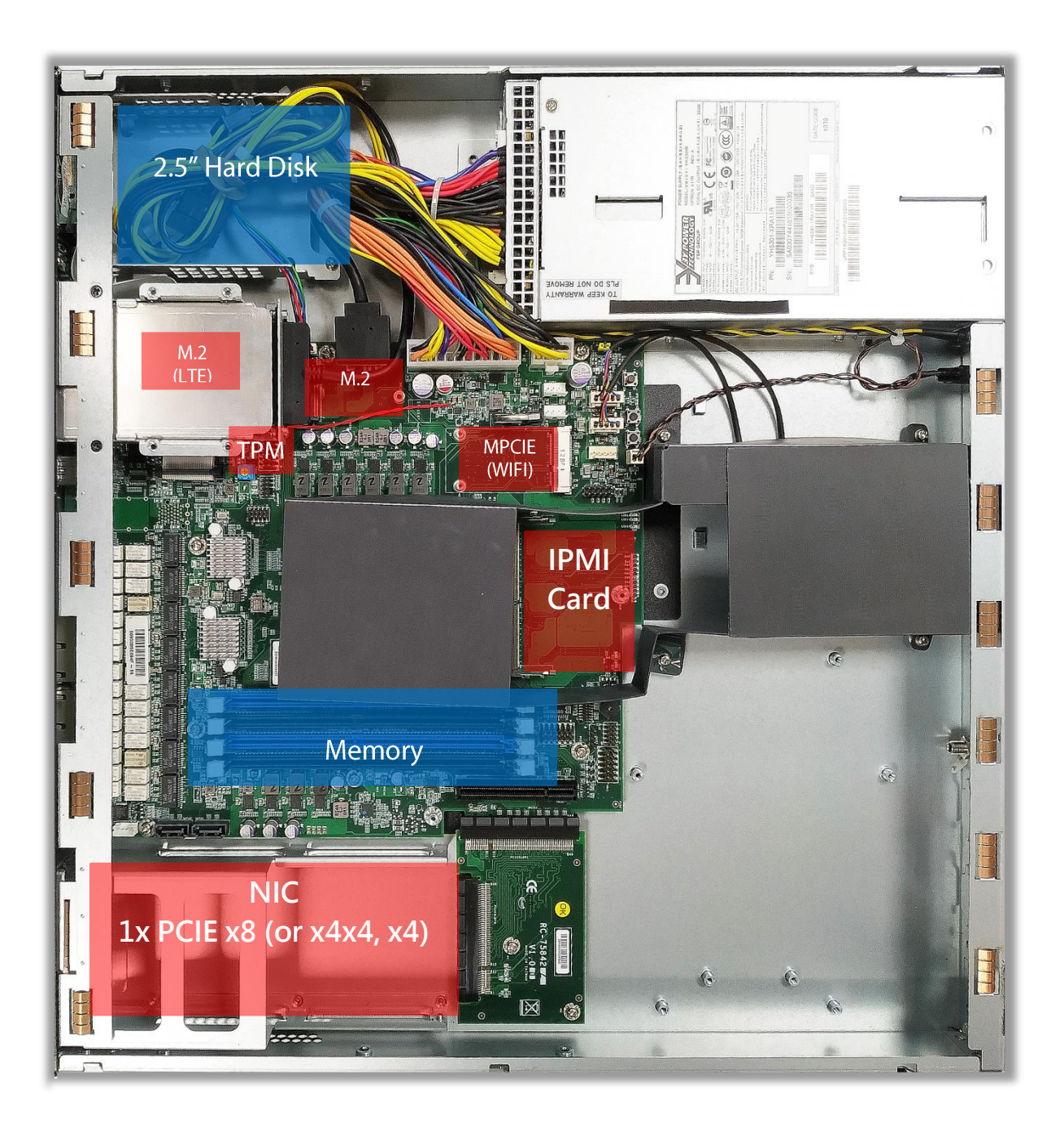

# **Installing the System Memory**

The motherboard supports 16 memory slots for DDR4 registered DIMM.Total Slots4 (4 slots per processor)

| Total Slots             | 4 (4 slots per processor)                                            |  |
|-------------------------|----------------------------------------------------------------------|--|
| Number of Channels      | Number of Channels 4 (Channel 0~1, 2 DIMM per channel) per processor |  |
| Supported DIMM Capacity | 4GB, 8GB, 16GB, 32GB                                                 |  |
| Memory Size             | Maximum 128 GB RDIMM (32GB*4)                                        |  |
| Memory Type             | DDR4 2666 MHz ECC/U/R DIMM                                           |  |
| Minimum DIMM Installed  | Each processor requires at least 2 memory modules to boot and run    |  |
|                         | from.                                                                |  |

#### **Memory Module Installation Instructions**

Please follow the steps below to install the DIMM memory modules.

- 1. Power off the system.
- 2. Pull open the DIMM slot latches.
- **3.** Align the notch of the module with the socket key in the slot and carefully insert the card into the slot.

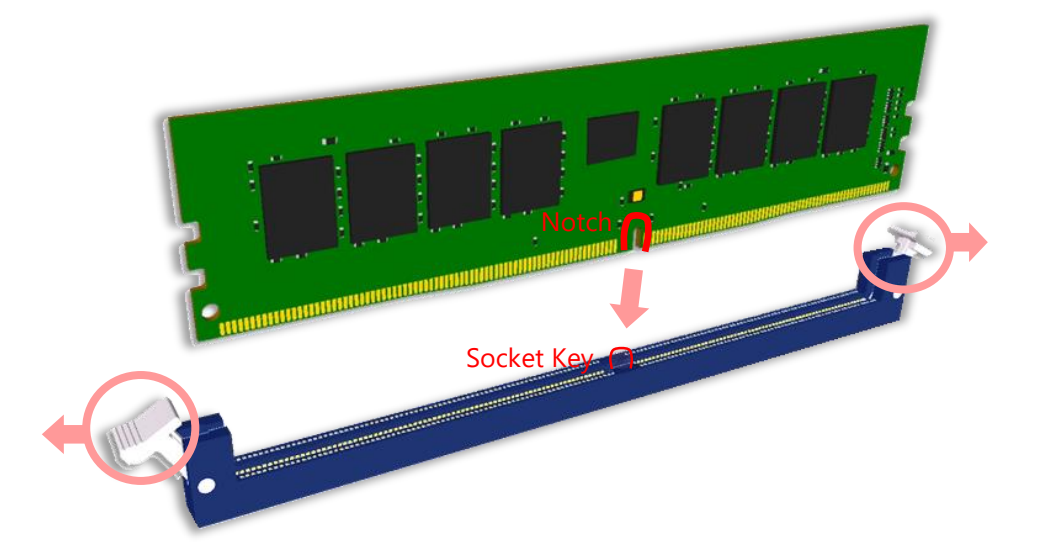

**4.** Push the module down into the slot until it is firmly seated. Press vertically on both corners of the card until it clicks into place.

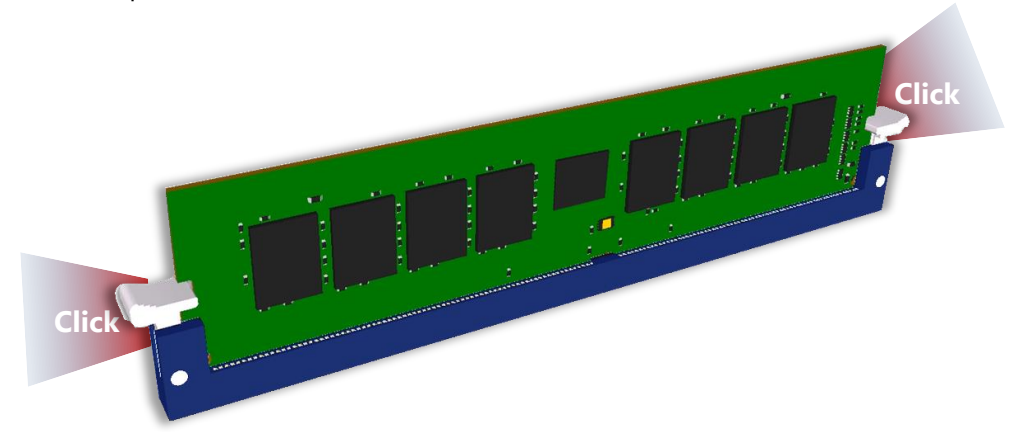
## **Replacing the Cooling Fans**

Cooling fans may wear down eventually. Please refer to the steps below for replacing cooling fans. When using a new cooling fan, just reverse the steps to install the fan back onto the enclosure and the system.

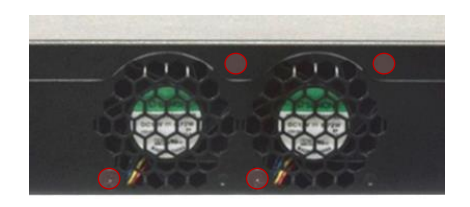

- **1.** Remove the chassis cover.
- 2. From the rear side of the fan, loosen the screw that secures the fan connector.
- **3.** Disconnect the fan connector.
- 4. Take out the worn fan and disconnect its power cable connector from the motherboard.
- 5. Install a new fan by reversing the above 2-4 steps.

## Mounting the System

There are various methods to mount this system based on your application and the environment. This system came with two types of mounting kits for a typical rack or enclosure mounting installation or installing this system in a rack:

#### Ear Brackets

This method is quick and easy by fixing this system to the front posts of the rack while being the most unstable method, for the <u>bracket assembly alone cannot provide sufficient support to the chassis</u>. Please ensure the use of these brackets goes with a shelf or slide rails to prevent the chassis from falling over.

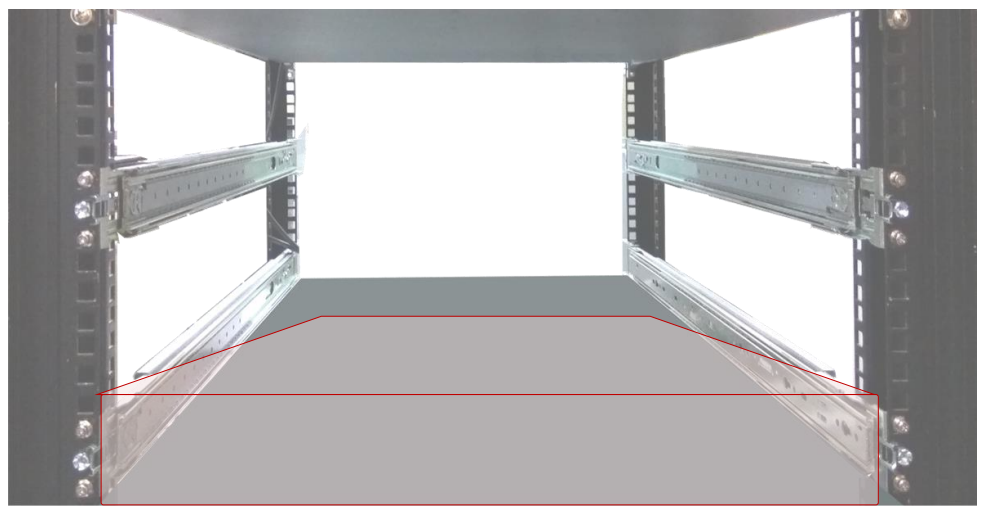

The system shall be installed on the rack along with a shelf or slide rails, for the "Mounting Ears" are meant to secure the system, not to support it.

#### Slide Rail Kit + Short Ear Brackets

Although this method is rather complicated, the slidable rails allow you to access the system easily while securing it in the rack solidly.

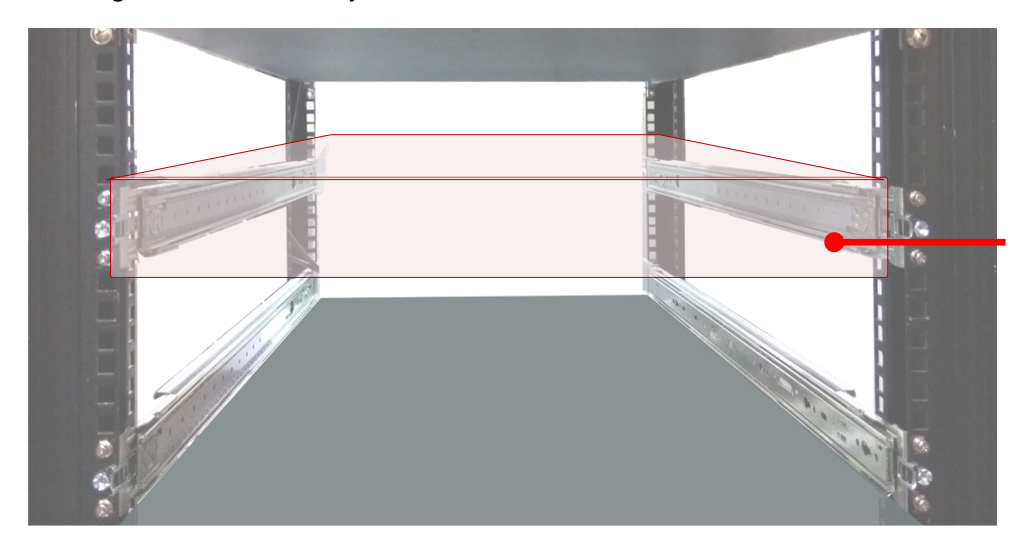

The Slide Rail Kit can secure the system while providing sufficient weight support for the device.

## Installing the AC Power Supply

Power supply units wear down eventually. Please be noted that this system supports only 300W PSU. Please prepare the power supply units matching this capacity.

- On the rear panel, locate the power supply units and disconnect the power cords.
- **2.** Pull the original unit out and replace it with a new one.

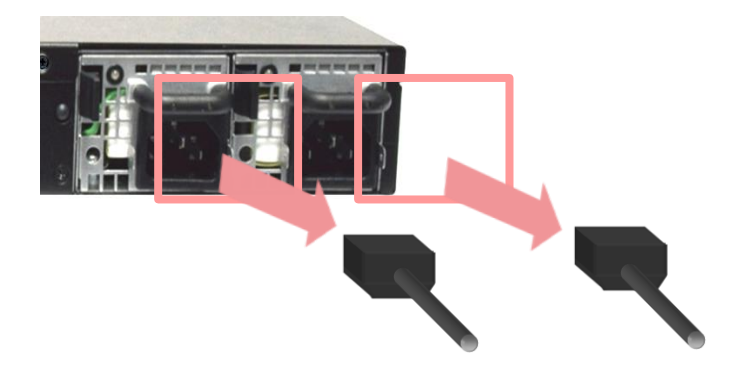

# **CHAPTER 3: SOFTWARE SETUP**

## **Remote Server Management**

#### **Overview**

This document specifies the BMC firmware features of Lanner. The BMC firmware implements IPMI 2.0 based on ASPEED service processor. It performs all the BMC management tasks defined by IPMI 2.0.

In addition, Lanner's BMC firmware runs an embedded web-server for full configuration using Web UI, which has a low learning curve.

For detailed instructions on using each function, please refer to the full version of NCA-4020 BMC manuals available on.

#### Feature Description KCS (System Interface Support) System Interface support LAN (RMCP+) BMC stack with an IPMI 2.0 IPMI 2.0 based Management implementation Sensor monitoring System power management . Watchdog timer System Management • **IPMI 2.0 Standard Features** Fan speed monitor and control **FRU** information • Event Log System Event Log (SEL) • Support in IPMI stack for SOL to remotely Text Console Redirection: SOL access BIOS and text console before OS booting IPMI based user management • User Management Multiple user permission level • BMC management via web user interface Web User Interfaces Integrated KVM and Virtual Media • **RADIUS** support • User authorization LDAP support • **Non-IPMI functions** SSL and HTTPS support Security • Auto-sync time with NTP server • Maintenance Remote firmware update by Web UI or • Linux tool

#### **BMC Main Features**

#### **BMC Firmware Functional Description**

#### System health monitoring

The BMC implements system sensor monitoring feature. It could monitor voltage, temperature, and current of critical components.

#### **System Power Management**

The BMC implements chassis power and resets functions for system administrators to control and manage the system power behavior. These functions can be activated by sending the IPMI 2.0 compatible chassis commands to the BMC over messaging interfaces. The following list summaries the supported functions.

- Chassis power on
- Chassis power off
- Chassis power cycle
- Chassis power reset
- Chassis power soft
- Server's power status report

#### Watchdog Timer

The BMC provides an IPMI 2.0 compatible watchdog timer which can prevent the system from system hanging.

#### **Fan Speed Control**

BMC is in charge of fan speed control. The fan speed can be modified by varying the duty cycle of PWM signal. The fan speed control algorithm mainly refers to the readings of on-board temperature sensors.

#### Field Replaceable Unit (FRU)

The BMC implements an interface for logical FRU inventory devices as specified in IPMI 2.0 specification. This functionality provides commands for system administrators to access and management the FRU inventory information.

#### System Event Log (SEL)

A non-volatile storage space is allocated to store system events for system status tracking.

#### Serial over LAN (SOL)

IPMI 2.0 SOL is implemented to redirect the system serial controller traffic over an IPMI session. System administrators are able to establish a SOL connection with a standard IPMI client, like IPMITOOL, to remotely interact with serial text-based interfaces such as OS command-line and serial redirected BIOS interfaces.

#### **User Management**

The BMC supports 9 IDs for IPMI user accounts. The maximum length of the username and password are 16 and 20 respectively, and the possible privilege levels are Callback, User, Operator, and Administrator. Moreover, the account creator is allowed to enable/disable the user account at any time. If not specified, the default user accounts are listed follows:

| User Name | Password | User Access | Characteristics         |
|-----------|----------|-------------|-------------------------|
| admin     | admin    | Enabled     | Password can be changed |

#### Keyboard, Video, Mouse (KVM) Redirection

- The BMC provides keyboard, video, and mouse (KVM) redirection over LAN. This application is available remotely from the embedded web server.
- Support video recording, recorded videos to be downloaded & playable.

#### **Virtual Media Redirection**

- The BMC provides remote virtual CD, HD and FD redirection. CD image could be mounted directly in KVM window. HD, FD could be mounted by NFS and SAMBA.
- Efficient USB 2.0 based CD/DVD redirection with a typical speed of 20XCD.
- Completely secured transmission.

#### **IPMI Commands Support List**

| COMMANDS                           | NETFN         | CMD |
|------------------------------------|---------------|-----|
| IPM Device "Global" Commands       |               |     |
| Get Device ID                      | APP (06h)     | 00h |
| Cold Reset                         | APP (06h)     | 02h |
| Warm Reset                         | APP (06h)     | 03h |
| Get Device GUID                    | APP (06h)     | 08h |
| BMC Watchdog Timer Commands        |               |     |
| Reset Watchdog Timer               | APP (06h)     | 22h |
| Set Watchdog Timer                 | APP (06h)     | 24h |
| Get Watchdog Timer                 | APP (06h)     | 25h |
| BMC Device and Messaging Commands  |               | 1   |
| Get System GUID                    | APP (06h)     | 37h |
| Get Channel Info                   | APP (06h)     | 42h |
| Set User Access                    | APP (06h)     | 43h |
| Get User Access                    | APP (06h)     | 44h |
| Set User Name                      | APP (06h)     | 45h |
| Get User Name                      | APP (06h)     | 46h |
| Set User Password                  | APP (06h)     | 47h |
| Chassis Device Commands            | 1             | 1   |
| Get Chassis Capabilities           | Chassis (00h) | 00h |
| Get Chassis Status                 | Chassis (00h) | 01h |
| Chassis Control                    | Chassis (00h) | 02h |
| Chassis Reset                      | Chassis (00h) | 03h |
| Sensor Device Commands             |               |     |
| Get Sensor Reading Factors         | S/E (04h)     | 23h |
| Get Sensor Hysteresis              | S/E (04h)     | 25h |
| Get Sensor Threshold               | S/E (04h)     | 27h |
| Get Sensor Event Enable            | S/E (04h)     | 29h |
| Get Sensor Event Status            | S/E (04h)     | 2Bh |
| Get Sensor Reading                 | S/E (04h)     | 2Dh |
| Get Sensor Type                    | S/E (04h)     | 2Fh |
| FRU Device Commands                |               |     |
| Get FRU Inventory Area Info        | Storage (0Ah) | 10h |
| Read FRU Data                      | Storage (0Ah) | 11h |
| Write FRU Data                     | Storage (0Ah) | 12h |
| SDR Device Commands                |               |     |
| Get SDR Repository Info            | Storage (0Ah) | 20h |
| Get SDR Repository Allocation Info | Storage (0Ah) | 21h |
| Get SDR                            | Storage (0Ah) | 23h |
| Get SDR Repository Time            | Storage (0Ah) | 28h |
| SEL Device Commands                |               |     |
| Get SEL Info                       | Storage (0Ah) | 40h |
| Get SEL Allocation Info            | Storage (0Ah) | 41h |
| Get SEL Entry                      | Storage (0Ah) | 43h |
| Delete SEL Entry                   | Storage (0Ah) | 46h |

| Clear SEL                        | Storage (0Ah)   | 47h |
|----------------------------------|-----------------|-----|
| Get SEL Time                     | Storage (0Ah)   | 48h |
| Set SEL Time                     | Storage (0Ah)   | 49h |
| Get SEL Time UTC Offset          | Storage (0Ah)   | 5Ch |
| Set SEL Time UTC Offset          | Storage (0Ah)   | 5Dh |
| LAN Device Commands              |                 |     |
| Set LAN Configuration Parameters | Transport (0Ch) | 01h |
| Get LAN Configuration Parameters | Transport (0Ch) | 02h |
| Serial/Modem Device Commands     |                 |     |
| Set User Callback Options        | Transport (0Ch) | 1Ah |
| Get User Callback Options        | Transport (0Ch) | 1Bh |
| SOL Activating                   | Transport (0Ch) | 20h |
| Set SOL Configuration Parameters | Transport (0Ch) | 21h |
| Get SOL Configuration Parameters | Transport (0Ch) | 22h |
|                                  |                 |     |

#### Using BMC Web UI

In the address bar of your Internet browser, input the IP address of the remote server to access the BMC interface of that server.

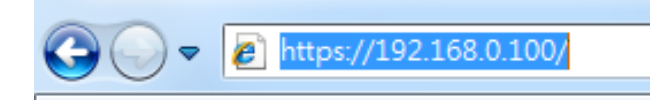

Initial access of BMC prompts you to enter username and password. A screenshot of the login screen is given below:

| Engineering Sample |  |
|--------------------|--|
|                    |  |
| Username           |  |
|                    |  |
| Password           |  |
|                    |  |
| Sign in            |  |
|                    |  |

Login Page

- **Username**: Enter your username in this field.
- **Password**: Enter your password in this field.
- **Sign me in**: After entering the required credentials, click the **Sign me in** to log in to Web UI.

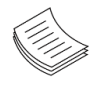

Note: (1) If not specified, the default IP to access BMC is <u>https://192.168.0.100</u>.(2) Please use **https** to access Web UI.

#### Default User Name and Password

- Username: admin
- **Password**: admin

The default username and password are in lower-case characters. When you log in using the default username and password, you will get full administrative rights, and it will ask you to change the default password once you log in. The dialog is shown below:

| You haven't changed default password.<br>Please change it first. |
|------------------------------------------------------------------|
| ОК                                                               |

Change the default password - Dialog

Clicking **OK** will take you to the User Management Configuration page to set a password.

| ser Managemen    | t Configur | ration |  |   |        |
|------------------|------------|--------|--|---|--------|
|                  |            |        |  |   |        |
| Username         |            |        |  |   |        |
| admin            |            |        |  |   |        |
| Password Size    |            |        |  |   |        |
| 16 bytes         |            |        |  |   | •      |
| Password         |            |        |  |   |        |
| Confirm Password |            |        |  |   |        |
|                  |            |        |  |   |        |
| L                |            |        |  | [ | 🖺 Save |

Change the default password – Set password

**Note**: Duplicate usernames shouldn't exist across various authentication methods like LDAP, RADIUS or IPMI since the privilege of one Authentication method is overwritten by another authentication method during logging in, and hence the correct privilege cannot be returned properly.

#### Web UI Layout

The BMC Web UI consists of various menu items:

#### Menu Bar

The menu bar displays the following:

- Dashboard
- Sensor
- Event Log
- Settings
- Remote Control
- Image Redirection
- Power Control
- Maintenance
- Sign out

A screenshot of the menu bar is shown below:

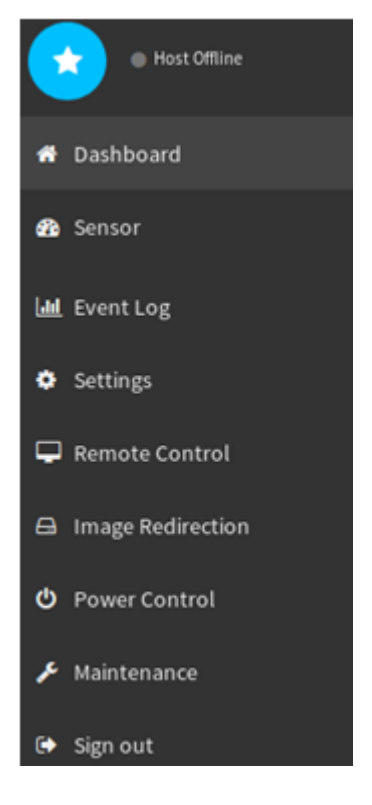

Menu Bar

#### **Quick Button and Logged-in User**

The user information and quick buttons are located at the top right of the Web UI.

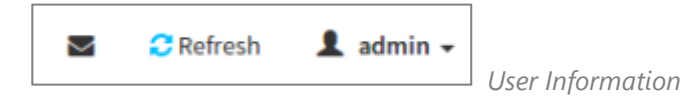

**Logged-in user information:** Click the icon 🔔 admin - to view the logged-in user information.

A screenshot of the logged-in user information is shown below:

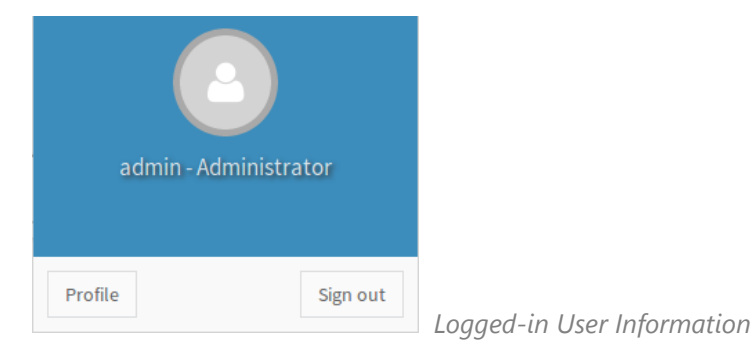

The logged-in user information shows the logged-in user's username, privilege, with the quick buttons allowing you to perform the following functions:

- ▶ **Refresh**: Click the icon **C** Refresh to reload the current page.
- **Sign out**: Click the icon Sign out to log out of the Web UI.

#### Logged-in user and its privilege level

This option shows the logged-in username and privilege. There are four kinds of privileges:

- User: Only valid commands are allowed.
- Operator: All BMC commands are allowed except for the configuration commands that can change the behavior of the out-of-hand interfaces.
- Administrator: All BMC commands are allowed.
- No Access: Login access denied.

#### Help

**Help:** The **Help** icon is located at the top right of each page in Web UI. Click this help icon to view more detailed field descriptions.

## **Installing Operating System**

If your system is shipped without an operating system, install the supported operating system using the following resources.

#### Via IPMI Interface

- 1. Download the ISO image and make a bootable DVD from it.
- 2. Connect a DVD player or other type of readers (floppy disk, or a drive) to a computer.
- **3.** Connect to your target system from this computer. (Refer to Remote Server Management for instructions on how to access the target system through Web UI.
- **4.** After entering the main screen, select "Remote Control">"Console Redirection," and then click on "Java Console."

| Lanner                                                                     |                                               |                                                |                                  | Engineering Sample                                         |
|----------------------------------------------------------------------------|-----------------------------------------------|------------------------------------------------|----------------------------------|------------------------------------------------------------|
| Dashboard Co                                                               | nfiguration                                   | Remote Control                                 | Maintenance                      | 🕯 admin (Administrator) 🤇 Refresh 🔇 Print 🍯 Logout<br>HELP |
| Dashboard                                                                  | overall inform                                | nation about the status (                      | of the device and remote server. |                                                            |
| Appliance Power S<br>Firmware Revision<br>Firmware Build Tim<br>LOM Board: | tatus: Off<br>2.32.00<br>ie: Aug 31<br>IAC-AS | 0.00.00.00<br>2018 17:40:39 CST<br>3T2300 V1.0 |                                  |                                                            |
| Network Infor                                                              | mation <u>Edit</u>                            |                                                |                                  |                                                            |
| MAC Address:<br>IPv4 Network Mode<br>IPv4 Address:                         | AA:BB:CC:<br>e: Static<br>192.168.0.1         | DD:EE:66                                       |                                  |                                                            |
| Remote Contr                                                               | ol 🔮 Laur                                     | nch                                            |                                  |                                                            |

| Console Redirection                                                      |              |
|--------------------------------------------------------------------------|--------------|
| Press the button to launch the redirection console and manage the server | remotely.    |
|                                                                          | Java Console |

5. After a JViewer screen pops up, select "Media" and then "Virtual Media Wizard" from the toolbar.

| 😘 JVie        | wer[192.168.0    | 0.101] - 0     | fps             | 100             |                         |                      | 10           |              |                  |
|---------------|------------------|----------------|-----------------|-----------------|-------------------------|----------------------|--------------|--------------|------------------|
| <u>V</u> ideo | <u>K</u> eyboard | Mo <u>u</u> se | <u>O</u> ptions | Me <u>d</u> ia  | Keyboard <u>L</u> ayout | V <u>i</u> deoRecord | Active Users | <u>H</u> elp | Zoom Size : 100% |
|               |                  |                | 80              | <u>V</u> irtual | Media Wizard            | 50                   | 100          | 150          |                  |
|               |                  |                |                 |                 |                         |                      |              |              |                  |
|               |                  |                |                 |                 |                         |                      |              |              |                  |
|               |                  |                |                 |                 |                         |                      |              |              |                  |
|               |                  |                |                 |                 |                         |                      |              |              |                  |
|               |                  |                |                 |                 |                         |                      |              |              |                  |
|               |                  |                |                 |                 |                         |                      |              |              |                  |

 On Virtual Media screen, select your media type to load the image. For example, click on "Browse" of CD/DVD Media 1 and then "Connect CD/DVD."

| Toppy Key Media1                                                            |                      |     |             |        |   |                           |
|-----------------------------------------------------------------------------|----------------------|-----|-------------|--------|---|---------------------------|
|                                                                             |                      |     |             |        |   |                           |
| Finhbà imañe                                                                |                      |     | •           | Brows  | e | Connect Floppy            |
|                                                                             |                      |     | - An - Cold |        |   |                           |
| CD/DVD Media1                                                               |                      |     |             | 0      |   |                           |
| ISO Image                                                                   |                      |     | -           | Brows  | e | Connect CD/DVD            |
| ⊖ F                                                                         |                      |     |             |        |   |                           |
| lard disk/USB Key Media1 <ul> <li>HD/USB Image</li> </ul>                   |                      |     | •           | Browse | • | Connect Hard disk/USB Key |
| <ul> <li>PhysicalDrive1-[I] - US</li> <li>PhysicalDrive0-[E-D-C]</li> </ul> | B<br>  - Fixed Drive | 1   |             |        |   |                           |
| Status                                                                      |                      |     |             |        |   |                           |
| Target Drive                                                                | Connected To         |     | Read        | Bytes  |   |                           |
| Virtual Floppy 1                                                            | Not connected        | n/a |             |        |   |                           |
| Virtual CD 1                                                                | Not connected        | n/a |             |        |   |                           |
| virtual HardDisk 1                                                          | Not connected        | n/a |             |        |   | Close                     |
|                                                                             |                      |     |             |        |   |                           |

7. The **Status** window will display the connection status.

| Viewer[192.168.0.101] - 4 fps                                                                        |                             |                               |                 |                           |
|----------------------------------------------------------------------------------------------------|-----------------------------|-------------------------------|-----------------|---------------------------|
| $\underline{V}ideo  \underline{K}eyboard  Mo\underline{u}se  \underline{O}ptions  Me\underline{d}ia$ | Keyboard Layout VideoReco   | ord Active Users <u>H</u> elp | Zoom Size : 100 | 3%                        |
|                                                                                                    | 🗃 💽 😁 50                    | 100 150                       |                 |                           |
|                                                                                                    |                             |                               |                 |                           |
|                                                                                                    | 😨 Virtual Media             |                               |                 |                           |
| .                                                                                                    | Floppy Key Media1           |                               |                 |                           |
| NodeWeaver 11.3 build 1812051138                                                                     | Floppy Image                |                               | ▼ Browse        | Connect Floppy            |
| Kernel 4.9.13-1.el6.x86_64 on an<br>Unauthorized root login will void                                | ○ R                         |                               |                 |                           |
| To activate a support tunnel logi                                                                    | CD/DVD Media1               |                               |                 |                           |
| node3225 login:                                                                                      | O ISO Image                 |                               | - Browse        | Disconnect                |
|                                                                                                    | • D                         |                               |                 |                           |
|                                                                                                    | Hard disk/USB Key Media1    |                               |                 |                           |
|                                                                                                    | HD/USB Image                |                               | ▼ Browse        | Connect Hard disk/USB Key |
|                                                                                                    | O PhysicalDrive0-[C] - Fixe | ed Drive                      |                 |                           |
|                                                                                                    | 1                           |                               |                 |                           |
|                                                                                                    | Status                      |                               |                 |                           |
|                                                                                                    | Target Drive                | Connected To                  | Read Bytes      |                           |
|                                                                                                    | Virtual Floppy 1            | Not connected                 | n/a             |                           |
|                                                                                                    | Virtual HardDisk 1          | Not connected                 | n/a             | Close                     |
|                                                                                                    |                             |                               |                 |                           |
|                                                                                                    |                             |                               |                 |                           |
|                                                                                                    |                             |                               |                 |                           |

**8.** The installation process will automatically start. Please follow the onscreen instruction to complete the rest of the steps and restart the target system manually.

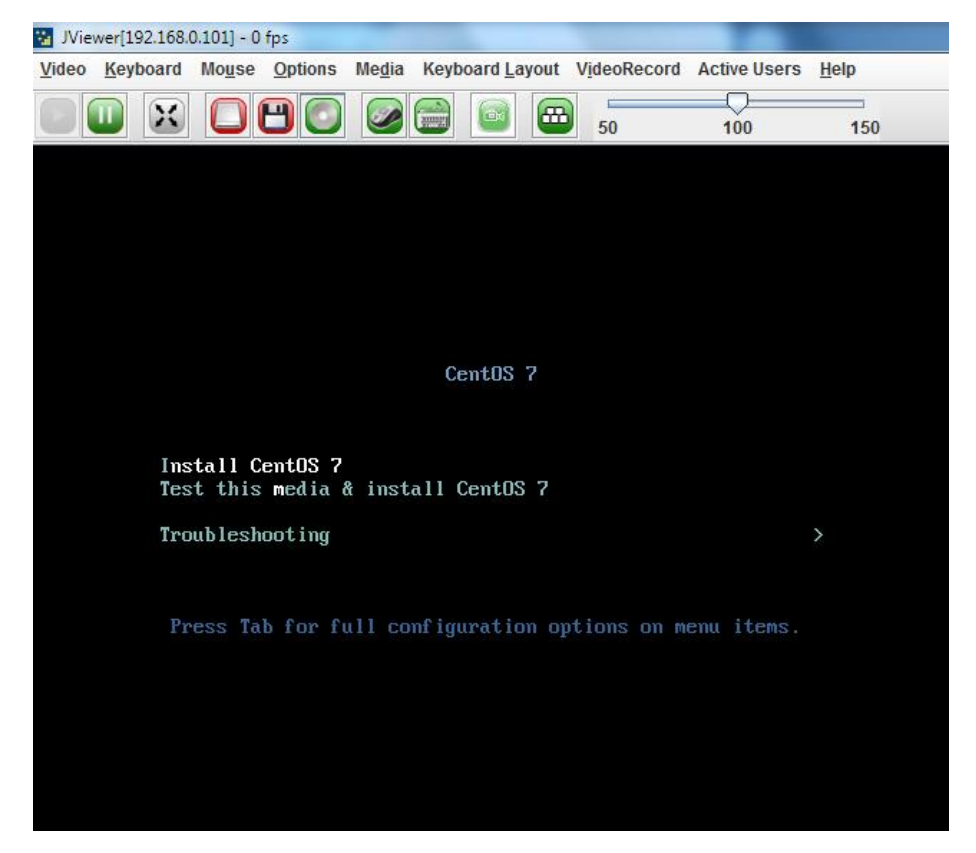

## **BIOS Setup**

BIOS is a firmware embedded on an exclusive chip on the system's motherboard. Lanner's BIOS firmware offering including market-proven technologies such as Secure Boot and Intel Boot Guard technology deliver solid commitments for the shield protection against malware, uncertified sequences and other named cyber threats.

#### **Main Setup**

To enter the BIOS setup utility, simply follow the steps below:

- 1. Boot up the system.
- Pressing the <Tab> or <Del> key immediately allows you to enter the Setup utility, and then you will be directed to the BIOS main screen. The instructions for BIOS navigations are as below:

| Control Keys        | Description                                                                      |  |  |  |  |  |
|---------------------|----------------------------------------------------------------------------------|--|--|--|--|--|
| →←                  | select a setup screen                                                            |  |  |  |  |  |
| $\wedge \downarrow$ | select an item/option on a setup screen                                          |  |  |  |  |  |
| <enter></enter>     | select an item/option or enter a sub-menu                                        |  |  |  |  |  |
| +/-                 | adjust values for the selected setup item/option                                 |  |  |  |  |  |
| F1                  | display General Help screen                                                      |  |  |  |  |  |
| ED                  | retrieve previous values, such as the last configured parameters during the last |  |  |  |  |  |
| F2                  | time you entered BIOS                                                            |  |  |  |  |  |
| F3                  | load optimized default values                                                    |  |  |  |  |  |
| F4                  | save configurations and exit BIOS                                                |  |  |  |  |  |
| <esc></esc>         | exit the current screen                                                          |  |  |  |  |  |

Setup main page contains BIOS information and project version information.

| Aptio Setup Utility – Copyright (C) 2019 American Megatrends, Inc.<br>Main Advanced Security Boot Save & Exit           |                                                                                                    |                                                                                                    |  |
|----------------------------------------------------------------------------------------------------|----------------------------------------------------------------------------------------------------|----------------------------------------------------------------------------------------------------|--|
| BIOS Information<br>BIOS Vendor<br>Core Version<br>Compliancy<br>Project Version<br>Build Date and Time<br>Access Level | American Megatrends<br>5.0.1.3 0.08 x64<br>UEFI 2.6; PI 1.4<br>FNCA4112A00006T025<br>10/04/2019 09:40:51<br>Administrator | Set the Date. Use Tab<br>to switch between Date<br>elements.<br>Default Ranges:<br>Year: 2005–2099<br>Months: 1–12<br>Days: dependent on month                        |  |
| System Date<br>System Time                                                                                              | [Tue 05/10/2011]<br>[19:03:58]                                                                                            | <pre>++: Select Screen fl: Select Item Enter: Select +/-: Change Opt. F1: General Help F2: Previous Values F3: Optimized Defaults F4: Save &amp; Exit ESC: Exit</pre> |  |

Version 2.18.1264. Copyright (C) 2019 American Megatrends, Inc

| Feature     | Description                                                    |  |  |
|-------------|----------------------------------------------------------------|--|--|
|             | BIOS Vendor: American Megatrends                               |  |  |
|             | Core Version: AMI Kernel version, CRB code base, X64           |  |  |
| BIOS        | Compliancy: UEFI version, PI version                           |  |  |
| Information | Project Version: BIOS release version                          |  |  |
|             | Build Date and Time: MM/DD/YYYY                                |  |  |
|             | Access Level: Administrator / User                             |  |  |
|             | To set the Date, use <b><tab></tab></b> to switch between Date |  |  |
| Sustam Data | elements. Default Range of Year: 2005-2099                     |  |  |
| System Date | Default Range of Month: 1-12                                   |  |  |
|             | Days: dependent on Month.                                      |  |  |
| System Time | To set the Date, use <b><tab></tab></b> to switch between Date |  |  |
|             | elements.                                                      |  |  |

#### **Advanced Page**

Select the **Advanced** menu item from the BIOS setup screen to enter the "Advanced" setup screen. Users

can select any of the items in the left frame of the screen.

| Aptio Setup Utility — Copyri<br>Main Advanced Security Boot                                                                                                    | ght (C) 2019 American Megatrends, Inc.<br>Save & Exit                                                                                                    |
|----------------------------------------------------------------------------------------------------|----------------------------------------------------------------------------------------------------|
| <ul> <li>AMD CBS</li> <li>Trusted Computing</li> <li>Super IO Configuration</li> <li>H/W Monitor</li> <li>Serial Port Console Redirection</li> <li>CPU Configuration</li> <li>PCI Subsystem Settings</li> <li>USB Configuration</li> <li>Network Stack Configuration</li> <li>CSM Configuration</li> <li>NVMe Configuration</li> <li>Control Legacy PXE Boot</li> </ul> | <pre>++: Select Screen fl: Select Item Enter: Select +/-: Change Opt. F1: General Help F2: Previous Values F3: Optimized Defaults F4: Save &amp; Exit ESC: Exit</pre> |
| Version 2.18.1264. Copyrigh                                                                                                    | t (C) 2019American Megatrends, Inc.                                                                                                    |

#### **AMD CBS**

| Aptio Setup Utility<br>Advanced | – Copyright (C) 2019 Ameri | can Megatrends, Inc.                                                                                                    |
|---------------------------------|----------------------------|----------------------------------------------------------------------------------------------------|
| Ac Power Loss Options           |                            | Select Ac Loss Control                                                                                                    |
| Ac Loss Control                 | [Previous]                 |                                                                                                    |
|                                 |                            | <pre>++: Select Screen 11: Select Item Enter: Select +/-: Change Opt. F1: General Help F2: Previous Values F3: Optimized Defaults F4: Save &amp; Exit ESC: Exit</pre> |
| Version 2.18.1264.              | Copyright (C) 2019 America | n Megatrends, Inc.                                                                                                    |

| Feature         | Options    | Description                   |
|-----------------|------------|-------------------------------|
|                 | Always Off | Select Ac Loss Control Method |
| Ac Loss Control | Always On  |                               |
|                 | Previous   |                               |

#### **Trusted Computing**

| Aptio Setup Utility<br>Advanced                                            | y – Copyright (C) 2019 A | merican Megatrends, Inc.                                                                                                    |
|----------------------------------------------------------------------------|--------------------------|----------------------------------------------------------------------------------------------------|
| Configuration<br>Security Device<br>Support<br>NO Security Device<br>Found | [Disable]                | Enables or Disables<br>BIOS support for<br>security device. O.S.<br>will not show Security<br>Device. TCG EFI<br>protocol and INT1A<br>interface will not be<br>available. |
|                                                                            |                          | <pre>++: Select Screen f↓: Select Item Enter: Select +/-: Change Opt. F1: General Help F2: Previous Values F3: Optimized Defaults F4: Save &amp; Exit ESC: Exit</pre>      |
| Version 2.18.1264.                                                         | . Copyright (C) 2019 Ame | rican Megatrends, Inc.                                                                                                    |

| Feature         | Options  | Description                                              |
|-----------------|----------|----------------------------------------------------------|
|                 |          | Enables or disables BIOS support for security device. By |
| Security Device | Enabled  | disabling this function, OS will not show Security       |
| Support         | Disabled | Device. TCG EFI protocol and INT1A interface will not    |
|                 |          | be available.                                            |

## Trusted Computing (TPM1.2)

| Aptio Setup Utility<br>Advanced             | y – Copyright (C) 2017 Amer | ican Megatrends, Inc.                                            |
|---------------------------------------------|-----------------------------|------------------------------------------------------------------|
| Configuration<br>Security Device<br>Support | [Enable]                    | Enables or Disables<br>BIOS support for<br>security device. O.S. |
| TPM State                                   | [Enabled]                   | will not show Security                                           |
| Pending operation                           | [None]                      | Device. TCG EFI                                                  |
| Device Select                               | [Auto]                      | protocol and INT1A<br>interface will not be<br>available.        |
| Current Status Informat                     | ion                         |                                                                  |
| TPM Enabled Status:                         | Enable                      |                                                                  |
| TPM Active Status:                          | Activated                   | ++: Select Screen                                                |
| TPM Owner Status:                           | Owned                       | ↑↓: Select Item                                                  |
|                                             |                             | Enter: Select                                                    |
|                                             |                             | +/-: Change Opt.                                                 |
|                                             |                             | F1: General Help                                                 |
|                                             |                             | F2: Previous Values                                              |
|                                             |                             | F3: Optimized Defaults                                           |
|                                             |                             | F4: Save & Exit                                                  |
|                                             |                             | ESC: Exit                                                        |
| Vanatan 0.40.400                            | Conunight (0) 2017 Amonia   | en Negetrende Tre                                                |

AB

| Feature         | Options    | Description                                              |
|-----------------|------------|----------------------------------------------------------|
|                 |            | Enables or disables BIOS support for security device. By |
| Security Device | Enabled    | disabling this function, OS will not show Security       |
| Support         | Disabled   | Device. TCG EFI protocol and INT1A interface will not    |
|                 |            | be available.                                            |
|                 | Frablad    | Enables or disables Security Device.                     |
| TPM State       | Disabled   | NOTE: Your computer will reboot during restart in        |
|                 | Disabled   | order to change State of the Device.                     |
| Ponding         | Nono       | Schedules an Operation for the Security Device. NOTE:    |
| Pending         | aing None  | Your computer will reboot during restart in order to     |
| operation       | TPIM Clear | change State of Security Device.                         |
|                 |            | TPM 1.2 will restrict support to TPM 1.2 devices; while  |
|                 | TPM 1.2    | TPM 2.0 will restrict support to TPM 2.0 devices; Auto   |
| Device Select   | TPM 2.0    | will support both with the default set to TPM 2.0        |
|                 | Auto       | devices. If not found, TPM 1.2 devices will be           |
|                 |            | enumerated.                                              |

### Trusted Computing (TPM2.0)

| Aptio Setup Utility<br>Advanced                                                                                                    | – Copyright (C) 2017                          | American Megatrends, Inc.                                                                                                    |
|----------------------------------------------------------------------------------------------------|-----------------------------------------------|----------------------------------------------------------------------------------------------------|
| TPM20 Device Found<br>Vendor: NTC<br>Firmware Version: 1.3<br>Security Device<br>Support<br>Active PCR banks<br>Available PCR banks | [Enable]<br>SHA-1,SHA256<br>SHA-1,SHA256      | <ul> <li>Enables or Disables<br/>BIOS support for<br/>security device. O.S.<br/>will not show Security<br/>Device. TCG EFI<br/>protocol and INT1A<br/>interface will not be<br/>available.</li> </ul> |
| SHA-1 PCR Bank<br>SHA256 PCR Bank                                                                                                   | [Enabled]<br>[Enabled]                        | ++: Select Screen<br>14: Select Item<br>Enter: Select                                                                                                    |
| Pending operation<br>Platform Hierarchy<br>Storage Hierarchy<br>Endorsement<br>Hierarchy                                            | [None]<br>[Enabled]<br>[Enabled]<br>[Enabled] | <ul> <li>+/-: Change Upt.</li> <li>F1: General Help</li> <li>F2: Previous Values</li> <li>F3: Optimized Defaults</li> <li>▼ F4: Save &amp; Exit</li> <li>ESC: Exit</li> </ul>                         |

Version 2.19.1268. Copyright (C) 2017 American Megatrends, Inc.

AB

AB

| Aptio Setup Utility<br>Advanced | – Copyright (C) 2017 Ameri | can Megatrends, Inc.    |
|---------------------------------|----------------------------|-------------------------|
|                                 |                            |                         |
| Active PCR banks                | SHA-1, SHA256              | TPM 1.2 will restrict   |
| AVAIIADIE PUR DANKS             | SHA-1,SHA256               | support to IPM 1.2      |
| SHA-1 PCR Bank                  | [Fnabled]                  | restrict support to TPM |
| SHA256 PCR Bank                 | [Enabled]                  | 2.0 devices. Auto will  |
|                                 |                            | support both with the   |
| Pending operation               | [None]                     | default set to TPM 2.0  |
| Platform Hierarchy              | [Enabled]                  | devices if not found,   |
| Storage Hierarchy               | [Enabled]                  |                         |
| Endorsement                     | [Enabled]                  |                         |
| Hierarchy                       |                            | ↔: Select Screen        |
| TPM2.0 UEFI Spec                | [TCG_2]                    | î∔: Select Item         |
| Version                         |                            | Enter: Select           |
| Physical Presence               | [1.3]                      | +/-: Change Opt.        |
| Spec Version                    |                            | F1: General Help        |
| TPM 20                          | [TIS]                      | F2: Previous Values     |
| InterfaceType                   | [a.1.]                     | F3: Uptimized Defaults  |
| Device Select                   | [Auto]                     | F4: Save & Exit         |
|                                 |                            | ESU: EXIT               |
|                                 |                            |                         |

Version 2.19.1268. Copyright (C) 2017 American Megatrends, Inc

| Feature           | Options  | Description                                                    |  |
|-------------------|----------|----------------------------------------------------------------|--|
|                   |          | Enables or disables BIOS support for security device. By       |  |
| Security Device   | Enabled  | disabling this function, OS will not show Security             |  |
| Support           | Disabled | Device. TCG EFI protocol and INT1A interface will not          |  |
|                   |          | be available.                                                  |  |
| SUA 1 DCD Bank    | Enabled  | Enchles or dischles SUA 1 DCD Bank                             |  |
| SHA-T PCK Bank    | Disabled | Enables of disables SHA-TPCR Bank.                             |  |
| SHA256 DCD Bank   | Enabled  |                                                                |  |
|                   | Disabled |                                                                |  |
| Ponding           | Nono     | Schedules an Operation for the Security Device. NOTE:          |  |
| operation         |          | Your computer will reboot during restart in order to           |  |
|                   |          | change State of Security Device.                               |  |
| Platform          | Enabled  | Enables or disables Platform Hierarchy                         |  |
| Hierarchy         | Disabled |                                                                |  |
| Storage Hierarchy | Enabled  | Enables or disables Storage Hierarchy.                         |  |
|                   | Disabled |                                                                |  |
| Endorsement       | Enabled  | Enables or disables Endorsement Hierarchy                      |  |
| Hierarchy         | Disabled |                                                                |  |
|                   |          | Select the TCG2 Spec Version,                                  |  |
|                   | TCG_1_2  | <b>TCG_1_2</b> : Supports the Compatible mode for              |  |
| Version           |          | Win8/Win10                                                     |  |
| Version           | 100_2    | <b>TCG_2</b> : Supports new TCG2 protocol and event format     |  |
|                   |          | for Win10 or later.                                            |  |
| Physical Presence | 1.2      | Select to tell OS to support PPI Spec Version 1.2 or 1.3.      |  |
| Spec Version      | 1.3      | NOTE: Some HCK tests might not support 1.3.                    |  |
| TPM 20            | тіс      | Select <b>TPM 20 Device</b> for the Communication              |  |
| InterfaceType     |          | Interface.                                                     |  |
| Device Select     |          | <b>TPM 1.2</b> will restrict support to TPM 1.2 devices; while |  |
|                   | TPM 1.2  | TPM 2.0 will restrict support to TPM 2.0 devices; Auto         |  |
|                   | TPM 2.0  | will support both with the default set to TPM 2.0              |  |
|                   | Auto     | devices. If not found, TPM 1.2 devices will be                 |  |
|                   |          | enumerated.                                                    |  |

### **Super IO Configuration**

| Aptio Setup Utility – Copyright (C) 201<br>Advanced                                  | 9 American Megatrends, Inc.                                                                                                    |
|--------------------------------------------------------------------------------------|----------------------------------------------------------------------------------------------------|
| Super IO Configuration                                                               | Set Parameters of<br>Serial Port 1 (COMA)                                                                                                    |
| <ul> <li>Serial Port 1 Configuration</li> <li>Serial Port 2 Configuration</li> </ul> |                                                                                                    |
|                                                                                      | <pre>++: Select Screen f↓: Select Item Enter: Select +/-: Change Opt. F1: General Help F2: Previous Values F3: Optimized Defaults F4: Save &amp; Exit ESC: Exit</pre> |
| Version 2.18.1264. Copyright (C) 2019                                                | American Megatrends, Inc.                                                                                                    |

## Serial port 1 Configuration

| Aptio Setup Utility<br>Advanced | – Copyright (C) 2019 Ameri   | can Megatrends, Inc.                                                                                                    |
|---------------------------------|------------------------------|----------------------------------------------------------------------------------------------------|
| Serial Port 1 Configura         | tion                         | Enable or Disable<br>Serial Port (COM)                                                                                                    |
| Serial Port<br>Device Settings  | [Enabled]<br>IO=3F8h; IRQ=4; |                                                                                                    |
|                                 |                              | <pre> ++: Select Screen  f↓: Select Item Enter: Select +/-: Change Opt. F1: General Help F2: Previous Values F3: Optimized Defaults F4: Save &amp; Exit ESC: Exit</pre> |
| Version 2.18.1264.              | Copyright (C) 2019 America   | n Megatrends, Inc.                                                                                                    |

| Feature         | Options                               | Description                          |  |
|-----------------|---------------------------------------|--------------------------------------|--|
| Conial Dout     | Enabled                               | Frables or disables Savial Part(COM) |  |
| Disabled        | Enables of disables Serial Port(COM). |                                      |  |
| Device Settings | NA                                    | IO=3F8h; IRQ = 4                     |  |

## Serial port 2 Configuration

| Aptio Setup Utility Advanced   | – Copyright (C) 2019 Ameri   | can Megatrends, Inc.                                                                                                    |
|--------------------------------|------------------------------|----------------------------------------------------------------------------------------------------|
| Serial Port 2 Configura        | tion                         | Enable or Disable<br>Serial Port (COM)                                                                                                    |
| Serial Port<br>Device Settings | [Enabled]<br>IO=2F8h; IRQ=3; |                                                                                                    |
|                                |                              | <pre>++: Select Screen f↓: Select Item Enter: Select +/-: Change Opt. F1: General Help F2: Previous Values F3: Optimized Defaults F4: Save &amp; Exit ESC: Exit</pre> |
| Version 2.18.1264.             | Copyright (C) 2019 America   | n Megatrends, Inc.                                                                                                    |

| Feature                         | Options                               | Description      |
|---------------------------------|---------------------------------------|------------------|
| Serial Port Enabled<br>Disabled | Enables or disables Serial Port(COM)  |                  |
|                                 | Enables of disables Serial Port(COM). |                  |
| Device Settings                 | NA                                    | IO=2F8h; IRQ = 3 |

| Aptio Setup Utili   | ty – Copyright (C) 2019. | American Megatrends, Inc. |
|---------------------|--------------------------|---------------------------|
| Advanced            |                          |                           |
| Pc Health Status    |                          | Smart Fan Parameters      |
| ▶ Smart Fan Control |                          |                           |
| CPU temperature     | : +45 C                  |                           |
| SYS temperature     | : +26 C                  |                           |
| SYSIN speed         | : N/A                    |                           |
| CPUIN speed         | : N/A                    |                           |
| AUXINO speed        | : N/A                    |                           |
| AUXIN1 speed        | : N/A                    |                           |
| VCORE               | : +0.760 V               |                           |
| 12V                 | : +12.192 V              | ++: Select Screen         |
| VIN1                | : +5.120 V               | t↓: Select Item           |
| VIN2                | : +1.224 V               | Enter: Select             |
| VIN3                | : +5.120 V               | +/-: Change Opt.          |
| VCC3V               | : +3.312 V               | F1: General Help          |
| VSB3V               | : +3.360 V               | F2: Previous Values       |
| VBAT                | : +3.232 V               | F3: Optimized Defaults    |
|                     |                          | F4: Save & Exit           |
|                     |                          | ESC: Exit                 |
|                     |                          |                           |

### Smart Fan Control

| Aptio Setup Utility<br>Advanced                                                                                                    | – Copyright (C) 2019 Amer.                                                | ican Megatrends, Inc.                                                                                                    |
|----------------------------------------------------------------------------------------------------|---------------------------------------------------------------------------|----------------------------------------------------------------------------------------------------|
| Smart Fan Configuration                                                                                                    |                                                                           | Smart Fan Mode select                                                                                                    |
| Smart Fan1 Mode<br>Target Temperature T1<br>Target Temperature T2<br>Target Temperature T3<br>Target Temperature T4<br>Critical Temperature<br>FanOut T1 Level<br>FanOut T2 Level<br>FanOut T3 Level<br>FanOut T4 Level | [Smart Fan Mode]<br>25<br>30<br>35<br>40<br>45<br>80<br>100<br>180<br>220 | <pre>++: Select Screen 11: Select Item Enter: Select +/-: Change Opt. F1: General Help F2: Previous Values F3: Optimized Defaults F4: Save &amp; Exit ESC: Exit</pre> |
| Version 2.18.1264.                                                                                                    | Copyright (C) 2019 America                                                | an Megatrends, Inc.                                                                                                    |

| Feature         | Options                       | Description                             |
|-----------------|-------------------------------|-----------------------------------------|
| Smart Fan1 Mode | Manual Mode<br>Smart Fan Mode | Smart Fan Mode select                   |
| Target          |                               | Input Target Temperatur (Range:0 - 127) |
| Temperature T1  |                               |                                         |
| Target          |                               | Input Target Temperatur (Range:0 - 127) |
| Temperature T2  |                               |                                         |
| Target          |                               | Input Target Temperatur (Range:0 - 127) |
| Temperature T3  |                               |                                         |
| Target          |                               | Input Target Temperatur (Range:0 - 127) |
| Temperature T4  |                               |                                         |
| Critical        |                               | Input Target Temperatur (Range:0 - 127) |
| Temperature     |                               |                                         |
| FanOut T1 Level |                               | Input Target Fan Out                    |
| FanOut T2Level  |                               | Input Target Fan Out                    |
| FanOut T3 Level |                               | Input Target Fan Out                    |
| FanOut T4 Level |                               | Input Target Fan Out                    |

#### **Serial Port Console Redirection**

| Aptio Setup Utility – Copyright (C) 2019 Ameri<br>Advanced                                                                                     | can Megatrends, Inc.                                                                                                    |
|----------------------------------------------------------------------------------------------------|----------------------------------------------------------------------------------------------------|
| COMO<br>Console Redirection [Enabled]<br>▶ Console Redirection Settings<br>Legacy Console Redirection<br>▶ Legacy Console Redirection Settings | Console Redirection<br>Enable or Disable.                                                                                                    |
|                                                                                                    | <pre> ++: Select Screen  14: Select Item Enter: Select +/-: Change Opt. F1: General Help F2: Previous Values F3: Optimized Defaults F4: Save &amp; Exit ESC: Exit</pre> |
| Version 2.18.1264. Copyright (C) 2019 America                                                                                                  | n Megatrends, Inc.                                                                                                    |

| Feature     | Options  | Description                             |
|-------------|----------|-----------------------------------------|
| COM0        | Enabled  |                                         |
| Console     | Disabled | Enables or disables Console Redirection |
| Redirection | Disabled |                                         |

#### Console Redirection Settings

| Aptio Setup Utility<br>Advanced                                                                                                    | – Copyright (C) 2017 Amer                                                                                           | rican Megatrends, Inc.                                                                                                    |
|----------------------------------------------------------------------------------------------------|----------------------------------------------------------------------------------------------------|----------------------------------------------------------------------------------------------------|
| Advanced<br>COMO<br>Console Redirection Set<br>Terminal Type<br>Bits per second<br>Data Bits<br>Parity<br>Stop Bits<br>Flow Control<br>VT-UTF8 Combo Key<br>Support<br>Recorder Mode<br>Resolution 100x31<br>Putty KeyPad | tings<br>[VT100+]<br>[115200]<br>[8]<br>[None]<br>[1]<br>[None]<br>[Enabled]<br>[Disabled]<br>[Disabled]<br>[VT100] | Emulation: ANSI:<br>Extended ASCII char<br>set. VT100: ASCII char<br>set. VT100+: Extends<br>VT100 to support color,<br>function keys, etc.<br>VT-UTF8: Uses UTF8<br>encoding to map Unicode<br>++: Select Screen<br>11: Select Item<br>Enter: Select<br>+/-: Change Opt.<br>F1: General Help<br>F2: Previous Values |
|                                                                                                    |                                                                                                    | F3: Uptimized Defaults<br>F4: Save & Exit<br>ESC: Exit                                                                                                    |

Feature Options Description VT100: ASCII char set VT100 VT100+:Extends VT100 to support color, VT100+ function keys, etc. Terminal Type VT-UTF8: Uses UTF8 encoding to map VT-UTF8 Unicode chars onto 1 or more bytes ANSI ANSI: Extended ASCII char set 9600 Selects serial port transmission speed. The 19200 speed must be matched on the other side. 38400 Bits per second Long or noisy lines may require lower 57600 speeds. 115200 7 Data Bits Data Bits 8 None Even A parity bit can be sent with the data bits Parity Odd to detect some transmission errors. Mark Space 1 Stop Bits Indicates the end of a serial data packet. 2 Flow Control None Flow Control can prevent data loss from

|               | Hardware | buffer overflow.                          |
|---------------|----------|-------------------------------------------|
|               | RTS/CTS  |                                           |
| VT-UTF8 Combo | Disabled | Enables VT-UTF8 Combination Key           |
| Key Support   | Enabled  | Support for ANSI/VT100 terminals          |
| Decorder Mede | Disabled | With this mode enabled, only text will be |
| Recorder Mode | Enabled  | sent. This is to capture Terminal data.   |
| Resolution    | Disabled | Enables or disables extended terminal     |
| 100x31        | Enabled  | resolution                                |
|               | VT100    |                                           |
|               | LINUX    |                                           |
| Putty KeyPad  | XTERM86  | Selects Function Key and Key Dad on Dutty |
|               | SCO      | Selects Functionkey and KeyPad on Pully.  |
|               | ESCN     |                                           |
|               | VT400    |                                           |

## Legacy Console Redirection Settings

| Aptio Setup Utility<br>Advanced                           | – Copyright (C) 2017 Ameri           | can Megatrends, Inc.                                                                                                    |
|-----------------------------------------------------------|--------------------------------------|----------------------------------------------------------------------------------------------------|
| Legacy Console Redirection Settings                       |                                      | Select a COM port to<br>display redirection of                                                                                                    |
| Redirection COM Port<br>Resolution<br>Redirect After POST | [COMO]<br>[80x24]<br>[Always Enable] | Legacy OS and Legacy<br>OPROM Messages                                                                                                    |
|                                                           |                                      | <pre>++: Select Screen fl: Select Item Enter: Select +/-: Change Opt. F1: General Help F2: Previous Values F3: Optimized Defaults F4: Save &amp; Exit ESC: Exit</pre> |
| Version 2 19 1269                                         | Conunight (C) 2017 America           | n Medatrands Inc                                                                                                    |

| Feature                        | Options                        | Description                                                                                                    |
|--------------------------------|--------------------------------|----------------------------------------------------------------------------------------------------|
| Redirection COM                | COM0                           | Select a COM port to display redirection of Legacy                                                                                                    |
| Port                           |                                | OS and Legacy OPROM Messages.                                                                                                    |
| Decolution                     | 80x24                          | On Legacy OS, the Number of Rows and                                                                                                    |
| Resolution                     | 80x25                          | Columns supported redirection.                                                                                                    |
| Redirection After<br>BIOS POST | Always<br>Enable<br>BootLoader | When <b>Bootloader</b> is selected, Legacy<br>Console Redirection is disabled before<br>booting to legacy OS. When <b>Always</b><br><b>Enable</b> is selected, then Legacy Console<br>Redirection is enabled for legacy OS.<br>Default setting for this option is set to<br><b>Always Enable</b> . |

## **CPU Configuration**

| Aptio Setup Utilit<br>Advanced           | y – Copyright (C) 2019 Amer. | ican Megatrends, Inc.                                                                                                    |
|------------------------------------------|------------------------------|----------------------------------------------------------------------------------------------------|
| CPU Configuration                        |                              | Enable/disable CPU<br>Virtualization                                                                                                    |
| SVM Mode<br>SMEE<br>▶ Node O Information | [Enabled]<br>[Enabled]       | ++: Select Screen                                                                                                    |
|                                          |                              | <pre>fl: Select Item<br/>Enter: Select<br/>+/-: Change Opt.<br/>F1: General Help<br/>F2: Previous Values<br/>F3: Optimized Defaults<br/>F4: Save &amp; Exit<br/>ESC: Exit</pre> |
| Version 2.18.1264                        | . Copyright (C) 2019 America | an Megatrends, Inc.                                                                                                    |

| Feature     | Options  | Description                             |
|-------------|----------|-----------------------------------------|
| SVM Modo    | Enabled  | Enable/dicable CPU/Virtualization       |
| 30101101006 | Disabled |                                         |
| SMEE        | Enabled  | Control secure memory encryption enable |
|             | Disabled |                                         |

## PCI Subsystem Settings

| Aptio Setup Utility – Copyright (C) 2019 A<br>Advanced                                                                                                    | American Megatrends, Inc.                                                                                                    |  |
|----------------------------------------------------------------------------------------------------|----------------------------------------------------------------------------------------------------|--|
| AMI PCI Driver Version : A5.01.12<br>PCI Settings Common for all Devices:<br>Above 4G Decoding [Disabled]<br>SR-IOV Support [Disabled]<br>Change Settings of the Following PCI Devices:<br>WARNING: Changing PCI Device(s) settings may                 | Globally Enables or<br>Disables 64bit capable<br>Devices to be Decoded<br>in Above 4G Address<br>Space (Only if System<br>Supports 64 bit PCI<br>Decoding). |  |
| have unwanted side effects! System may HANG!<br>PROCEED WITH CAUTION.<br>++: Select Screen<br>14: Select Item<br>Enter: Select<br>+/-: Change Opt.<br>F1: General Help<br>F2: Previous Values<br>F3: Optimized Defaults<br>F4: Save & Exit<br>ESC: Exit |                                                                                                    |  |
| Version 2.18.1264. Copyright (C) 2019 Ame                                                                                                    | erican Megatrends, Inc.                                                                                                    |  |

| Feature           | Options             | Description                                 |
|-------------------|---------------------|---------------------------------------------|
| Above 4G Decoding |                     | Globally Enables or Disables 64bit capable  |
|                   | Enabled             | Devices to be Decoded in Above 4G Address   |
|                   | Disabled            | Space (Only if System Supports 64 bit PCI   |
|                   |                     | Decoding).                                  |
| SR-IOV Support    | Enabled<br>Disabled | If system has SR-IOV capable PCIe Devices,  |
|                   |                     | this option Enables or Disables Single Root |
|                   |                     | IO Virtualization Support.                  |

### **USB Configuration**

| Aptio Setup Utilit<br>Advanced | y – Copyright (C) 2019 Ameri | can Megatrends, Inc.     |
|--------------------------------|------------------------------|--------------------------|
|                                |                              |                          |
| USB Configuration              | A                            | Enables Legacy USB       |
| -                              |                              | support, AUTO option     |
| USB Module Version             | 20                           | disables legacy sunnort  |
| 000 1104410 101 01011          | 20                           | if no USB devices are    |
| USB Controllers:               |                              |                          |
|                                |                              | ontion will keep USP     |
| I ANUI                         |                              | devices everified a setu |
| USB Devices:                   | and a thick                  | devices available only   |
| 1 Drive, 1 Keybo               | ard, 1 Hub                   | for EFI applications.    |
|                                |                              |                          |
| Legacy USB Support             | [Enabled]                    |                          |
| XHCI Hand-off                  | [Enabled]                    | →+: Select Screen        |
| USB Mass Storage               | [Enabled]                    | î∔: Select Item          |
| Driver Support                 |                              | Enter: Select            |
| Port 60/64 Emulation           | [Enabled]                    | +/-: Change Opt.         |
|                                |                              | F1: General Help         |
| USB hardware delays            |                              | F2: Previous Values      |
| and time-outs:                 |                              | E3: Optimized Defaults   |
| USB transfer time-out          | [20 sec]                     | E4: Save & Exit          |
|                                | (20,000)                     | FSC+ Evit                |
|                                |                              | C00. EXIC                |

Version 2.18.1264. Copyright (C) 2019 American Megatrends, Inc.

| Feature               | Options  | Description                                  |
|-----------------------|----------|----------------------------------------------|
|                       |          | Enables Legacy USB support.                  |
|                       | Enabled  | Auto option disables legacy support if no    |
| Legacy USB Support    | Disabled | USB devices are connected;                   |
|                       | Auto     | <b>Disabled</b> option will keep USB devices |
|                       |          | available only for EFI applications.         |
|                       | Epoblod  | This is a workaround for OSes without XHCI   |
| XHCI Hand-off         | Disabled | hand-off support. The XHCI ownership         |
|                       | Disabled | change should be claimed by XHCI driver.     |
| USB Mass Storage      | Enabled  | Enables or disables USB Mass Storage         |
| Driver Support        | Disabled | Driver Support.                              |
| Port 60/64 Emulation  |          | Enables I/O port 60h/64h emulation           |
|                       | Enabled  | support. This should be enabled for the      |
|                       | Disabled | complete USB keyboard legacy support for     |
|                       |          | non-USB aware OSes.                          |
| USB transfer time-out | 1 sec    |                                              |
|                       | 5 sec    | The time-out value for Control, Bulk, and    |
|                       | 10 sec   | Interrupt transfers                          |
|                       | 20 sec   |                                              |
|                       | 1 sec    | USB mass storage device Start Unit           |
| Device reset time-out | 5 sec    | command time-out                             |

|                       | 10 sec                      |                                                                                                    |
|-----------------------|-----------------------------|----------------------------------------------------------------------------------------------------|
|                       | 20 sec                      |                                                                                                    |
| Device power-up delay | <mark>Auto</mark><br>Manual | Maximum time the device will take before<br>it properly reports itself to the Host<br>Controller. <b>Auto</b> uses default value: for a<br>Root port, it is 100 ms, for a Hub port the<br>delay is taken from Hub descriptor. |
### **Network Stack Configuration**

| Aptio Setup Ut<br>Advanced | ility – Copyright (C) 2 | 019 American Megatrends, Inc.                                                                                                    |
|----------------------------|-------------------------|----------------------------------------------------------------------------------------------------|
| Network Stack              | [Disable]               | Enable/Disable UEFI<br>Network Stack                                                                                                    |
|                            |                         | <pre>++: Select Screen f↓: Select Item Enter: Select +/-: Change Opt. F1: General Help F2: Previous Values F3: Optimized Defaults F4: Save &amp; Exit ESC: Exit</pre> |
| Version 2.18.              | 1264. Copyright (C) 201 | 9 American Megatrends, Inc.                                                                                                    |

| Feature       | Options  | Description                            |  |
|---------------|----------|----------------------------------------|--|
| Network Stack | Disabled | Enables or disables UEFI Network Stack |  |
|               | Enabled  |                                        |  |

### **CSM Configuration**

| Aptio Setup Utility – Copyright (C) 2019 American Megatrends, Inc.<br>Advanced |                                              |                                                                                                    |  |
|--------------------------------------------------------------------------------|----------------------------------------------|----------------------------------------------------------------------------------------------------|--|
| Compatibility Support M                                                        | odule Configuration                          | Enable/Disable CSM<br>Support                                                                                                    |  |
| CSM Support                                                                    | [Enabled]                                    |                                                                                                    |  |
| CSM16 Module Version                                                           | 07.80                                        |                                                                                                    |  |
| Option ROM execution                                                           |                                              |                                                                                                    |  |
| Network<br>Storage<br>Video<br>Other PCI devices                               | [Legacy]<br>[Legacy]<br>[Legacy]<br>[Legacy] | <pre>→+: Select Screen ↑↓: Select Item Enter: Select +/-: Change Opt. F1: General Help F2: Previous Values F3: Optimized Defaults F4: Save &amp; Exit ESC: Exit</pre> |  |
| Version 2 18 1264                                                              | Conuright (C) 2019 America                   | n Megatrends Inc                                                                                                    |  |

| Feature          | Options       | Description                                |  |
|------------------|---------------|--------------------------------------------|--|
| CCM Current      | Disabled      | Enables or disables CSM Support            |  |
|                  | Enabled       |                                            |  |
|                  | Do Not Launch | Controls the execution of UEEL and Longer  |  |
| Network          | UEFI          |                                            |  |
|                  | Legacy        | Рле Орком                                  |  |
|                  | Do Not Launch | Controls the execution of UEEL and Longer  |  |
| Storage          | UEFI          | Storage OpPOM                              |  |
|                  | Legacy        | Storage OpkOlvi                            |  |
| Video            | Do Not Launch | Controls the execution of LIEEL and Logacy |  |
|                  | UEFI          | Video OppoM                                |  |
|                  | Legacy        |                                            |  |
|                  | Do Not Launch | Determines OpROM execution policy for      |  |
| Other PCI device | UEFI          | devices other than Network, Storage, or    |  |
|                  | Legacy        | Video                                      |  |

### **NVME Configuration**

| Aptio Setup Utility – Copyright (C) 2019 Ameri<br>Advanced | can Megatrends, Inc.                                                                                                  |
|------------------------------------------------------------|----------------------------------------------------------------------------------------------------|
| NVMe controller and Drive information                      |                                                                                                    |
| No NVME Device Found                                       |                                                                                                    |
|                                                            | <pre>++: Select Screen ↑↓: Select Item Enter: Select</pre>                                                            |
|                                                            | +/-: Change Opt.<br>F1: General Help<br>F2: Previous Values<br>F3: Optimized Defaults<br>F4: Save & Exit<br>ESC: Exit |
| Version 2.18.1264. Copyright (C) 2019 America              | n Megatrends, Inc.                                                                                                    |

## **Control Legacy PXE Boot**

| Aptio Setup Utility             | ) – Copyright (C) 2019 Amer | rican Megatrends, Inc.                                                                                                    |
|---------------------------------|-----------------------------|----------------------------------------------------------------------------------------------------|
| Control Legacy PXE Boot         |                             | Control Legacy PXE Boot<br>from which Lan                                                                                                    |
| Control Legacy PXE<br>Boot from | [Disabled]                  |                                                                                                    |
|                                 |                             | <pre> ++: Select Screen  1↓: Select Item Enter: Select +/-: Change Opt. F1: General Help F2: Previous Values F3: Optimized Defaults F4: Save &amp; Exit ESC: Exit</pre> |

| Feature                              | Options              | Description                            |
|--------------------------------------|----------------------|----------------------------------------|
| Control<br>Legacy PXE<br>Boot from t | Disabled<br>MGT LAN1 | Control Legacy PXE Boot from which Lan |

#### Security

Select the Security menu item from the BIOS setup screen to enter the Security Setup screen. Users can select any of the items in the left frame of the screen.

|   | Aptio Setup Utility<br>Main Advanced Platfor                                                                                                    | – Copyright (C) 2017 Americ<br>rm Socket Security Boot                                                                                    | can Megatrends, Inc.<br>Save & Exit |
|---|----------------------------------------------------------------------------------------------------|----------------------------------------------------------------------------------------------------|-------------------------------------|
|   | Password Description                                                                                                    |                                                                                                    | Set Administrator<br>Password       |
|   | If ONLY the Administrate<br>then this only limits ac<br>only asked for when ente<br>If ONLY the User's passu<br>is a power on password a<br>boot or enter Setup. In | or's password is set,<br>ccess to Setup and is<br>ering Setup.<br>word is set, then this<br>and must be entered to<br>Setup the User will | 1 433001 4                          |
|   | have Administrator right<br>The password length must                                                                                                    | :S.<br>he                                                                                                    |                                     |
|   | in the following range:                                                                                                    |                                                                                                    | ↔: Select Screen                    |
|   | Minimum length                                                                                                    | 3                                                                                                    | †↓: Select Item                     |
|   | Maximum length                                                                                                    | 20                                                                                                    | Enter: Select<br>+/−: Change Opt.   |
|   | Administrator Password                                                                                                    |                                                                                                    | F1: General Help                    |
|   | User Password                                                                                                    |                                                                                                    | F2: Previous Values                 |
|   |                                                                                                    |                                                                                                    | F3: Optimized Defaults              |
| Þ | Secure Boot                                                                                                    |                                                                                                    | F4: Save & Exit                     |
|   |                                                                                                    |                                                                                                    | ESC: Exit                           |

Version 2.19.1268. Copyright (C) 2017 American Megatrends, Inc.

| Feature                | Description                                                 |  |
|------------------------|-------------------------------------------------------------|--|
|                        | If ONLY the Administrator's password is set, it only limits |  |
| Administrator Password | access to Setup and is only asked for when entering         |  |
|                        | Setup.                                                      |  |
|                        | If ONLY the User's password is set, it serves as a power-   |  |
| User Password          | on password and must be entered to boot or enter            |  |
|                        | Setup. In Setup, the User will have Administrator rights.   |  |

#### **Secure Boot**

| Aptio Setup Utility – Copyright (C) 2019 American Megatrends, Inc.<br>Security                           |                                                        |                                                                                                    |  |
|----------------------------------------------------------------------------------------------------|--------------------------------------------------------|----------------------------------------------------------------------------------------------------|--|
| System Mode<br>Secure Boot<br>Vendor Keys<br>Attempt Secure Boot<br>Secure Boot Mode<br>▶ Key Management | Setup<br>Not Active<br>Active<br>[Disable]<br>[Custom] | Secure Boot activated<br>when<br>Platform Key(PK) is<br>enrolled,<br>System mode is<br>User/Deployed,<br>and CSM function is<br>disabled<br>**: Select Screen<br>11: Select Screen<br>11: Select Item<br>Enter: Select<br>+/-: Change Opt.<br>F1: General Help<br>F2: Previous Values<br>F3: Optimized Defaults<br>F4: Save & Exit<br>ESC: Exit |  |
| Version 2.18.1264. Copyright (C) 2019 American Megatrends, Inc.                                          |                                                        |                                                                                                    |  |

| Feature               | Options             | Description                                                                                                    |
|-----------------------|---------------------|----------------------------------------------------------------------------------------------------|
| Secure Boot<br>Enable | Disabled<br>Enabled | Secure Boot is activated when Platform Key(PK) is<br>enrolled, System mode is User/Deployed, and CSM<br>function is disabled.                                 |
| Secure Boot<br>Mode   | Standard<br>Custom  | Customizable Secure Boot mode: In Custom mode,<br>Secure Boot Policy variables can be configured by a<br>physically present user without full authentication. |

## Key Management

| Aptio Setup Utility<br>Securi                                                                                                    | – Copyright (C) 2019 Americ<br>ty                                                                                       | can Megatrends, Inc.                                                                                                    |
|----------------------------------------------------------------------------------------------------|----------------------------------------------------------------------------------------------------|----------------------------------------------------------------------------------------------------|
| Provision Factory<br>Defaults                                                                                                    | [Disable]                                                                                                    | Allow to provision<br>factory default Secure<br>Boot keys when System                                                                                                 |
| <ul> <li>Install Factory Default</li> <li>Enroll Efi Image</li> <li>Save all Secure Boot va</li> </ul>                                                                         | keys<br>riables                                                                                                    | is in Setup Mode                                                                                                    |
| Secure Boot variable  <br>> Platform Key(PK)<br>> Key Exchange Keys<br>> Authorized Signatures<br>> Forbidden Signatures<br>> Authorized TimeStamps<br>> OsRecovery Signatures | Size  Keys#  Key Source<br>0  0  No Key<br>0  0  No Key<br>0  0  No Key<br>0  0  No Key<br>0  0  No Key<br>0  0  No Key | <pre>++: Select Screen t↓: Select Item Enter: Select +/-: Change Opt. F1: General Help F2: Previous Values F3: Optimized Defaults F4: Save &amp; Exit ESC: Exit</pre> |
| Version 2.18.1264.                                                                                                    | Copyright (C) 2019 American                                                                                             | n Megatrends, Inc.                                                                                                    |

| Feature           | Options               | Description                                         |
|-------------------|-----------------------|-----------------------------------------------------|
| Provision Factory | Disabled              | Allow to provision factory default Secure Boot keys |
| Defaults          | Enabled               | when System is in Setup Mode                        |
| Install Factory   | News                  | Force System to User Mode - install all Factory     |
| Default keys      | None                  | Default keys                                        |
|                   | Enroll Efi Image None | Allow the image to run in\nSecure Boot              |
| Enroll Efi Image  |                       | mode.\nEnroll SHA256 hash of the binary into        |
|                   |                       | Authorized Signature Database (db)                  |

#### **Boot Menu**

Select the Boot menu item from the BIOS setup screen to enter the Boot Setup screen. Users can select any of the items in the left frame of the screen.

| Aptio Setup Utility<br>Main Advanced Platfo                                      | – Copyright (C) 2018 Ameri<br>rm Socket Server Mgmt Se           | can Megatrends, Inc.<br>courity Boot I                                                                  |
|----------------------------------------------------------------------------------|------------------------------------------------------------------|----------------------------------------------------------------------------------------------------|
| Boot Configuration<br>Setup Prompt Timeout<br>Bootup NumLock State<br>Quiet Boot | 5<br>[On]<br>[Disabled]                                          | Number of seconds to<br>wait for setup<br>activation key.<br>65535(0xFFFF) means<br>indefinite waiting. |
| FIXED BOOT ORDER Priori<br>Boot Option #1                                        | (LEGACY)<br>ties<br>[Hard Disk]                                  |                                                                                                    |
| Boot Option #2<br>Boot Option #3<br>Boot Option #4                               | [OSB DEVICE:LEI VIRtual<br>CDROMO 1.00]<br>[CD/DVD]<br>[Network] | ++: Select Screen<br>↑↓: Select Item<br>Enter: Select<br>+/-: Change Ont                                |
| ▶ USB Drive BBS Prioritie                                                        | S                                                                | F1: General Help<br>F2: Previous Values<br>F3: Optimized Defaults<br>F4: Save & Exit<br>ESC: Exit       |
| Version 2.19.1268. Copyright (C) 2018 American Megatrends, Inc.                  |                                                                  |                                                                                                    |

| Feature              | Options  | Description                             |
|----------------------|----------|-----------------------------------------|
| Setup Prompt Timeout |          | The number of seconds to wait for setup |
|                      | 5        | activation key.                         |
|                      |          | 65535 means indefinite waiting.         |
| Bootup NumLock State | On       | Coloct the keybeard Numberly state      |
|                      | Off      | Select the Reyboard NumLock state       |
| Quiet Boot           | Disabled | Enchles or dischles Quiet Poot option   |
|                      | Enabled  | Enables of disables Quiet Boot option.  |
|                      | LEGACY   |                                         |
| Boot mode select     | UEFI     | Select boot mode for LEGACY or UEFI.    |
|                      | DUAL     |                                         |

Choose boot priority from boot option group.

Choose specifies boot device priority sequence from available Group device.

#### Save and Exit Menu

Select the Save and Exit menu item from the BIOS setup screen to enter the Save and Exit Setup screen. Users can select any of the items in the left frame of the screen.

| Aptio Setup Utility — Copyright (C) 2017 Ameri<br>Main Advanced Platform Socket Security Boot                                                                                | can Megatrends, Inc.<br>Save & Exit                                                                                                    |
|----------------------------------------------------------------------------------------------------|----------------------------------------------------------------------------------------------------|
| Save Options<br>Discard Changes and Exit<br>Save Changes and Reset<br>Default Options<br>Restore Defaults<br>Boot Override<br>UEFI: JetFlashTranscend 16GB 1100, Partition 1 | Exit system setup<br>without saving any<br>changes.                                                                                                    |
| Launch EFI Shell from filesystem device                                                                                                    | <pre> ++: Select Screen  f↓: Select Item Enter: Select +/-: Change Opt. F1: General Help F2: Previous Values F3: Optimized Defaults F4: Save &amp; Exit ESC: Exit</pre> |

#### Discard Changes and Exit

Select this option to quit Setup without saving any modifications to the system configuration. The following window will appear after the "**Discard Changes and Exit**" option is selected. Select "**Yes**" to Discard changes and Exit Setup.

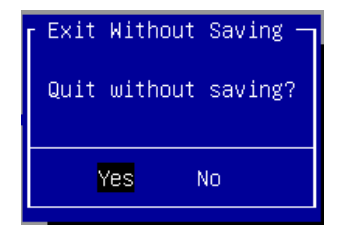

#### Save Changes and Reset

When Users have completed the system configuration changes, select this option to save the changes and reset from BIOS Setup in order for the new system configuration parameters to take effect. The following window will appear after selecting the "**Save Changes and Reset**" option is selected. Select "**Yes**" to Save Changes and reset.

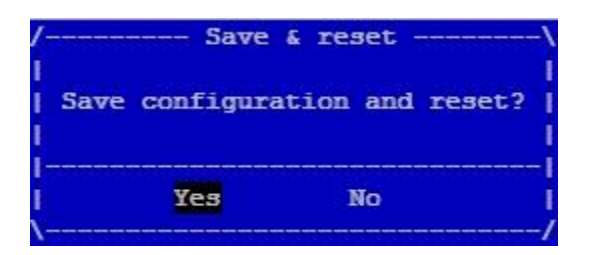

#### Restore Defaults

Restore default values for all setup options. Select "Yes" to load Optimized defaults.

| Optimized | Defaults —                    |
|-----------|-------------------------------|
| Optimized | Defaults?                     |
|           |                               |
| Yes       | No                            |
|           | Optimized<br>Optimized<br>Yes |

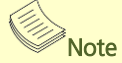

The items under Boot Override were not same with image. It should depend on devices connect on system.

# **APPENDIX A: LED INDICATOR EXPLANATIONS**

The status explanations of LED indicators on Front Panel are as follows:

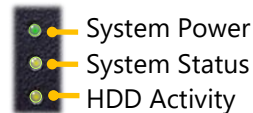

#### System Power

| Solid Green | The system is powered on  |
|-------------|---------------------------|
| Off         | The system is powered off |

#### System Status

This LED indicator is <u>programmable</u>. You could program it to display the operating status of the behaviors described below:

| Solid Green | Defined by GPIO |
|-------------|-----------------|
| Solid Red   | Defined by GPIO |
| Off         | Defined by GPIO |

#### HDD Activity

If this LED blinks, it indicates data access activities; otherwise, it remains off.

| Blinking Amber | Data access activity    |
|----------------|-------------------------|
| Off            | No data access activity |

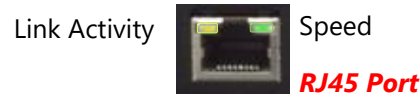

#### Link Activity

| Blinking Amber | Link has been established and there is activity on this port    |
|----------------|-----------------------------------------------------------------|
| Solid Amber    | Link has been established and there is no activity on this port |
| Off            | No link is established                                          |

#### Speed

| Solid Amber | Operating as a Gigabit connection (1000 Mbps) |
|-------------|-----------------------------------------------|
| Solid Green | Operating as a 100-Mbps connection            |
| Off         | Operating as a 10-Mbps connection             |

Link Activity

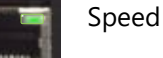

SPF+ Port

#### Link Activity

| -              |                                                                 |
|----------------|-----------------------------------------------------------------|
| Blinking Green | Link has been established and there is activity on this port    |
| Solid Green    | Link has been established and there is no activity on this port |
| Off            | No link is established                                          |
|                |                                                                 |

#### Speed

| •           |                                    |
|-------------|------------------------------------|
| Solid Green | Operating as 10 Gigabit connection |
| Solid Amber | Operating as a Gigabit connection  |
| Off         | Operating as a 100 Mbps connection |

# **APPENDIX B: TERMS AND CONDITIONS**

# Warranty Policy

- **1.** All products are under warranty against defects in materials and workmanship for a period of one year from the date of purchase.
- **2.** The buyer will bear the return freight charges for goods returned for repair within the warranty period; whereas the manufacturer will bear the after service freight charges for goods returned to the user.
- **3.** The buyer will pay for the repair (for replaced components plus service time) and transportation charges (both ways) for items after the expiration of the warranty period.
- **4.** If the RMA Service Request Form does not meet the stated requirement as listed on "RMA Service," RMA goods will be returned at customer's expense.
- 5. The following conditions are excluded from this warranty:
  - ▶ Improper or inadequate maintenance by the customer
  - ▶ Unauthorized modification, misuse, or reversed engineering of the product
  - Operation outside of the environmental specifications for the product.

## **RMA Service**

#### **Requesting an RMA#**

- 1. To obtain an RMA number, simply fill out and fax the "RMA Request Form" to your supplier.
- **2.** The customer is required to fill out the problem code as listed. If your problem is not among the codes listed, please write the symptom description in the remarks box.
- 3. Ship the defective unit(s) on freight prepaid terms. Use the original packing materials when possible.
- 4. Mark the RMA# clearly on the box.

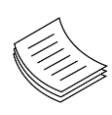

**Note**: Customer is responsible for shipping damage(s) resulting from inadequate/loose packing of the defective unit(s). All RMA# are valid for 30 days only; RMA goods received after the effective RMA# period will be rejected.

## **RMA Service Request Form**

When requesting RMA service, please fill out the following form. Without this form enclosed, your RMA cannot be processed.

Reasons to Return: 
Repair(Please include failure details) RMA No: Testing Purpose Company: Contact Person: Phone No. Purchased Date: Fax No.: Applied Date: Return Shipping Address: Shipping by: 
Air Freight 
Sea Express D Others: Item Model Name Serial Number Configuration

| Item | Problem Code | Failure Status |
|------|--------------|----------------|
|      |              |                |
|      |              |                |
|      |              |                |
|      |              |                |
|      |              |                |
|      |              |                |
|      |              |                |
|      |              |                |
|      |              |                |
|      |              |                |
|      |              |                |
|      |              |                |
|      |              |                |
|      |              |                |
|      |              |                |
|      |              |                |

\*Problem Code: 01:D.O.A. 02: Second Time R.M.A. 03: CMOS Data Lost 04: FDC Fail 05: HDC Fail 06: Bad Slot

07: BIOS Problem 08: Keyboard Controller Fail 09: Cache RMA Problem 10: Memory Socket Bad 11: Hang Up Software 12: Out Look Damage

 13: SCSI
 19: DIO

 14: LPT Port
 20: Buzzer

 15: PS2
 21: Shut Down

 16: LAN
 22: Panel Fail

 17: COM Port
 23: CRT Fail

 18: Watchdog Timer
 24: Others (Pls specify)

**Confirmed By Supplier** 

Authorized Signature / Date

Authorized Signature / Date